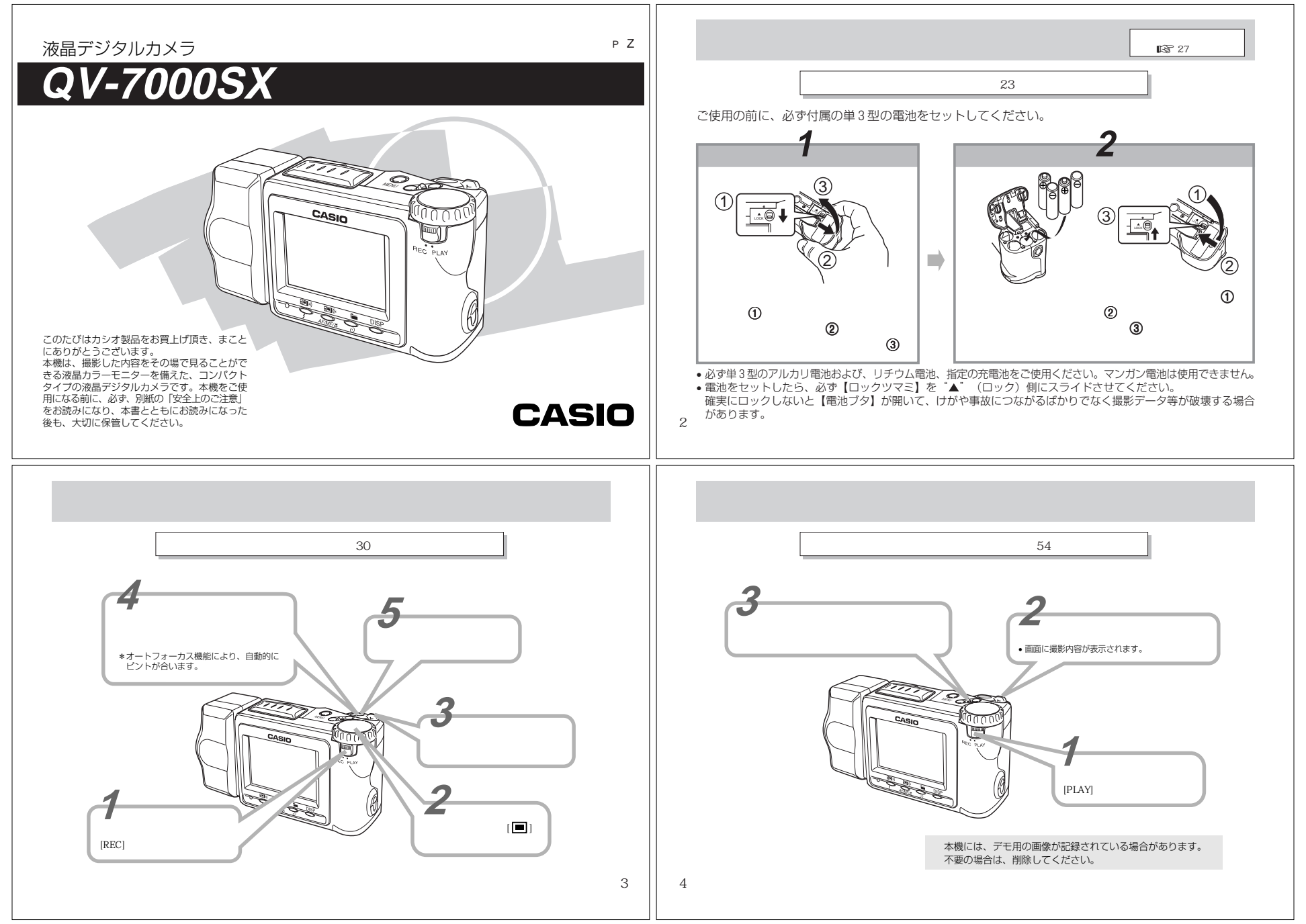

|                                                                                           |                                                                                                    | 早分かりガイド                                                                                                    |                                                                                                    |                                                                                                    |                                                                                                    |
|-------------------------------------------------------------------------------------------|----------------------------------------------------------------------------------------------------|----------------------------------------------------------------------------------------------------|----------------------------------------------------------------------------------------------------|----------------------------------------------------------------------------------------------------|----------------------------------------------------------------------------------------------------|
| りられ<br>りのして<br>りのして<br>しのして<br>しのして<br>して<br>して<br>して<br>して<br>して<br>して<br>して<br>して<br>して | ない画像を削除するには(詳<br>(MENU]を押します。<br>)<br>)<br>(の)<br>)<br>(の)<br>(の | A main for a for a for | あらかじめご承知いただきたい<br>・本書の内容については、将来予告ない。<br>す。<br>・本書の内容については万全を期して作成<br>ご不審な点や誤りなど、お気付きのこと<br>ください。<br>・本書の一部又は全部を無断で複写する<br>す。また、個人としてご利用になるほか<br>に無断では使用できません。<br>・万一、木機使用により生じた損害、強ら<br>のいかなる請求についても、当社では-<br>んので、あらかじめご了承ください。<br>・故障、修理その他の理由に起因するが<br>る、損害および違く利益等につきましつ<br>住を負えませんので、あらかじめご了;<br>・デジタルカメラを使って撮影したものに<br>ほかは、著作権法上、権利者に無断で付 | いこと<br>こ変更することがありま<br>成いたしましたが、万一<br>とがありましたらご連絡<br>ことは禁止されていま<br>いは、著作権法上、当社<br>も利益または第三者から<br>一切その責任を負えませ<br>そもり一内容の消失によ<br>て、当社では一切その責<br>承ください。<br>よ、個人として使用する<br>使用できません。 | この装置は、情報処理装置等電波障害自主規制協議会(V<br>CCI)の基準に基づくクラスB情報技術装置です。この装<br>置は、家庭環境で使用することを目的としていますが、こ<br>の装置がラジオやテレビジョン受信機に近接して使用され<br>ると、受信障害を引き起こすことがあります。<br>取扱説明書に従って正しい取り扱いをしてください。<br>本文中の以下の用語は、それぞれ他社の商標です:<br>Windowsは米マイクロソフト社の商標です。<br>Macintoshは米アッブルコンビューター社の商標です。<br>COMPACTFLASH、コンパクトフラッシュ、 ↓ ロゴは米<br>SanDis社の商標です。<br>その他の社名および商品名は、それぞれ名社の登録商標および商<br>標です。<br>IrDA通信は、Phoenix Technologies社のプロトコルソフトを<br>使用しています。<br>Compatibility Software Copyright (c) 1997<br>Phoenix Technologies Ltd., All Rights Reserved. |
| 日次<br>早分かりガイド                                                                             | はじめに                                                                                                    | 付属品の確認       12         各部の名称       14         画面情報表示       17         メモリーカードについて       19         電源について       23         日時設定について       27         撮影する       30         その他の撮影方法       40         再生する       54         撮影した画像を編集する       65         フォルダー分類について       68         メモリーブロテクト機能について       72         画像を削除する       75         接続のしかたと操作       82         赤外線通信のしかた       85         パソコンでメモリーカードをご利用になるには…93       30         故障とお思いになる前に       100         主な仕様 / 別売品       105         保証規定       108         サービスステーション / 相談窓ロー覧       109                                                                                                    | 本機の特徴<br>光学ズーム撮影機能<br>光学ズーム撮影機能<br>デジタルズームと供用することで8倍ま<br>多岐な撮影種類を撮影ダイヤル<br>スポーツ撮影/夜景撮影/セビア撮影/す<br>など<br>ムービー/パノラマなど多彩な<br>動画が撮影できるムービー機能、複数の可<br>ノラマ機能、さらに、一度に複数画面を<br>などさまざまな表示機能を搭載していま<br>カスタム設定機能<br>路種の設定を記憶させ、デジタルカメラマ                                                                                                    | でのズームが可能。<br>して簡単に選択<br>Eノクロ撮影/タイトル<br>・機能を搭載<br>画像をつなぎ合わせるバー覧するマルチ画面表示す。                                                                                                    | <section-header><section-header><section-header></section-header></section-header></section-header>                                                                                                    |

# 使用上のご注意

### データエラーのご注意

本製品は精密な電子部品で構成されており、以下のようなお取り 扱いをすると内部のデータが破壊される恐れがあります。

- 記録、通信中に電池をはずしたり、ACアダプターをはずした とき
- 撮影中などにメモリーカードを抜いたとき
- ・電源をOFFにしたときに、
   【動作確認用ランプ】が点灯中に電池
   やACアダプター・メモリーカードを抜いたとき
- 通信中のケーブルはずれ
- 消耗した電池を使用し続けたとき
- その他の異常操作

#### このような場合カメラの操作ができなくなり、次の表示がでてき ましたら、画面内容に対応したご処置をお願いいたします。

CF CF ERROR A SYSTEM ERROR CALL TECH SUPPORT

画面に表示されるメッセージと その対処方法。(→ 103ページ) 最寄りのカシオテクノ・サービス

ステーションへご連絡ください。 (→109ページ)

#### 使用環境について

- 使用できる温度の範囲は、0 ~ 40 です。
- 次のような場所には置かないでください。
- 直射日光のあたる場所、湿気やホコリの多い場所。 - 冷暖房装置の近くなど極端に温度、湿度が変化する場所。 日中の車内、振動の多い場所。

#### 結露について

 
 ・
 真冬に寒い屋外から暖房してある室内に移動するなど、急激に
 温度差の大きい場所へ移動すると、本機の内部や外部に水滴が 付く(結露)ことがあります。結露は故障の原因になりますの で、ご注意ください。結露を防ぐには、温度差の大きな場所の 間を移動する前に、本機をビニール袋に入れて密封しておき、 移動後に本機を周囲の温度に十分慣らしてから取り出してくだ さい。なお結露してしまった場合は、本機から電池を取り出し て、電池ブタを開けたまま数時間放置してください。

#### 蛍光管について

- 液晶画面のバックライトに使用されている蛍光管には寿命があ ります。画面が暗くなったりチラつく場合は、最寄りのカシオ テクノ・サービスステーション(109ページ)までご連絡くだ さい。有償にてお取り換えします。 蛍光管の寿命は、一日2時 間のご使用で約6年間です。 低温でご使用の場合は、バックライトが点灯するまでに時間が
- かかったり、赤味を帯びることがありますが、故障ではありま せん。しばらくすると正常に戻ります。

### 使用上のご注意

### 撮影時の画面について

 撮影時、液晶画面に表示される被写体の映像は、フレーム確認 のための「簡易画像」です。 撮影した内容は、選択した画質モードで記録されており、出力 画素数は確保されています。 \* メモリーカードには綺麗な画像で記録されています。 撮影時の液晶画面の表示速度は、被写体の明るさにより異なる 場合があります。

#### 再生時の画面について

 再生時、本機では【+】/【-】によるページめくりの速度を 高速化し、操作性の向上を図っています。 このためページ送り後、瞬時に表示される画像は、一旦「簡易 画像」になります。 記録されている本来の「精細画像」は、ファイルサイズにもよ りますが、約5秒後に表示されます。 また、ビデオ出力時のみ「PREVIEW」の文字が右上に表示さ れます。

 再生時に液晶画面に表示される範囲は、記録された画像よりも ややせまく表示されます。

#### レンズについて

 レンズ面が指紋、ゴミなどで汚れていると、カメラ本体の性能 が十分に発揮できませんので、レンズ部には触れないでくださ 11.

レンズ部の汚れは、ブロアーでゴミやホコリを軽く吹き払って から、乾いた柔らかい布で軽く拭いてください。

本機では、沈洞式レンズを採用しています。

電源のON / OFFやズーム操作などにより、レンズが移動しま すので、無理な力を加えたり、レンズを下向きに伏せて机など の上に置かないでください。

 レンズが飛び出している状態で電池やACアダプターを抜かな いでください。

レンズが収納されず、故障の原因になります。

# はじめに

ここでは、本機をお使いに なる前の付属品の確認、各 部の名称、電源について説 明しています。

| 付属品の確認1:<br>ストラップの取り付けかた 1:<br>ソフトケースの使いかた 1:                                                          | 2         電源について                                                   |
|----------------------------------------------------------------------------------------------------|--------------------------------------------------------------------|
| 各部の名称     1       後面部     1       前面部     1       成面部     1       端子カバーの開きかた     1       撮影ダイヤル部     1 | 4 日時設定について27<br>4 日付および時刻を設定する 27<br>4 日付の表示スタイルを変更する 28<br>4<br>5 |
| 画面情報表示1<br>撮影モード時 1<br>再生モード時 1                                                                        | 7<br>7<br>8                                                        |
| メモリーカードについて1<br>メモリーカードを入れるには 1<br>メモリーカードを取り出すには 1<br>メモリーカードのフォーマット<br>(初期化) 20                      | 9<br>9<br>9                                                        |

# 付属品の確認

箱を開けたら、まず以下の付属品が全部そろっているかどうかを ご確認ください。もし、これらの付属品が全部そろっていなかっ た場合は、お買上げの販売店にお問い合わせください。

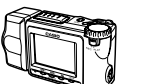

メモリーカード(8MB)

ソフトケース

Sø-

装着されています。

アルカリ電池(単3×4)

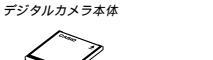

ショルダー/ハンド2wav ストラップ \* 出荷時には、デジタルカメラ本体に

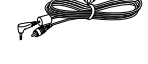

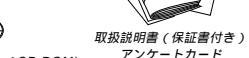

バソコンリンクソフト(CD-ROM)

#### ストラップの取り付けかた

ショルダーストラップとハンドストラップに切り替え可能な2 wavストラップです。 ストラップは、図のようにストラップ穴に通し、しっかりと引っ 張ります。

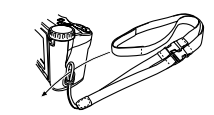

### ハンドストラップとして使用する場合

ストラップの中間にあるバックル2ケ所を図①のようにはずし、 図20のようにねじれないようにとりつけます。 バックルは、「カチッ」と音がするまで押し込んでください。

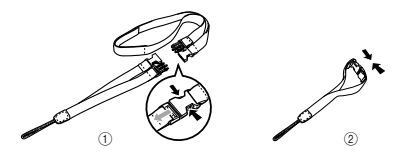

重要! カメラ操作時は、落下を防止するため、必ずストラップ に手を通した状態で使用してください。

12

11

9

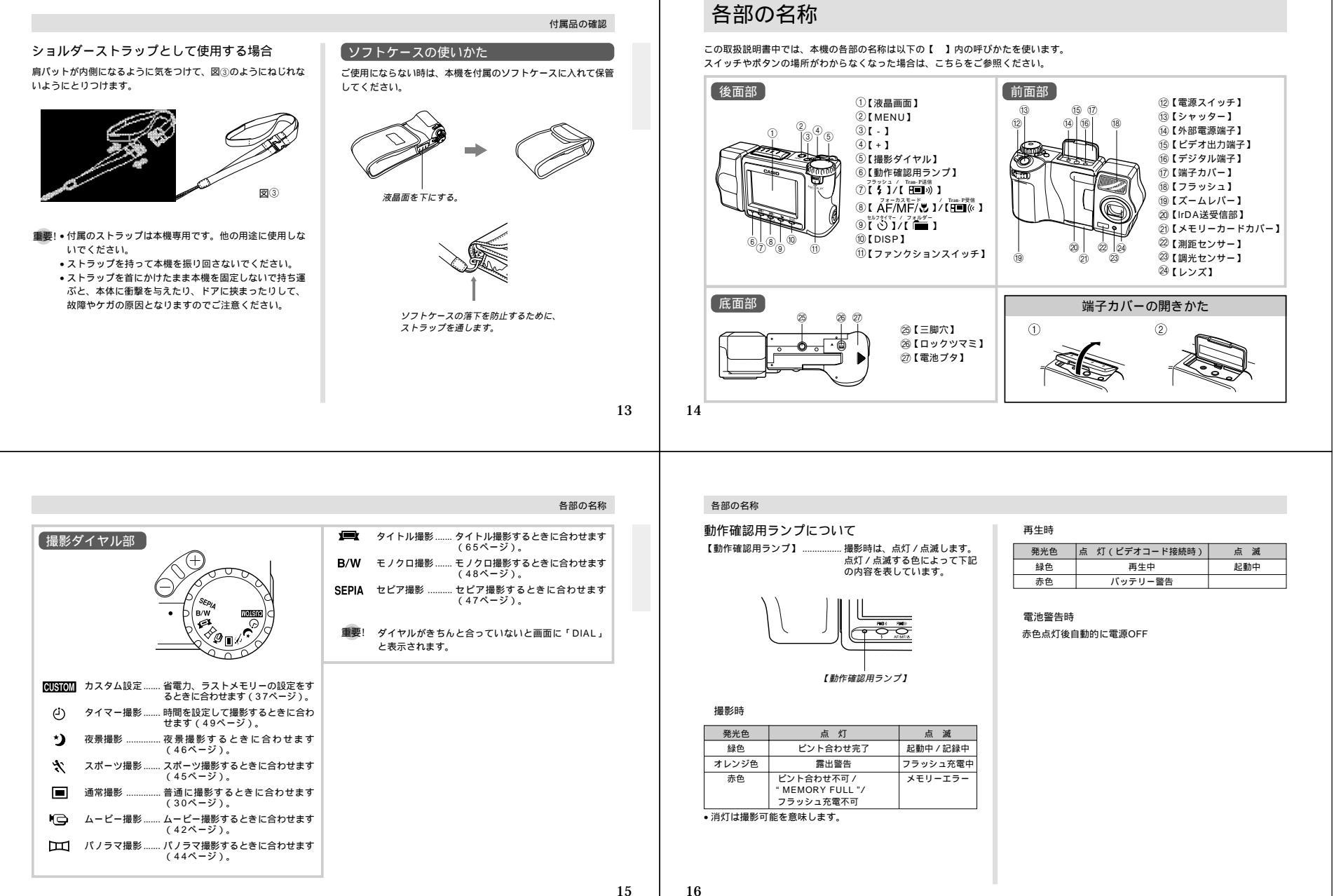

# 画面情報表示

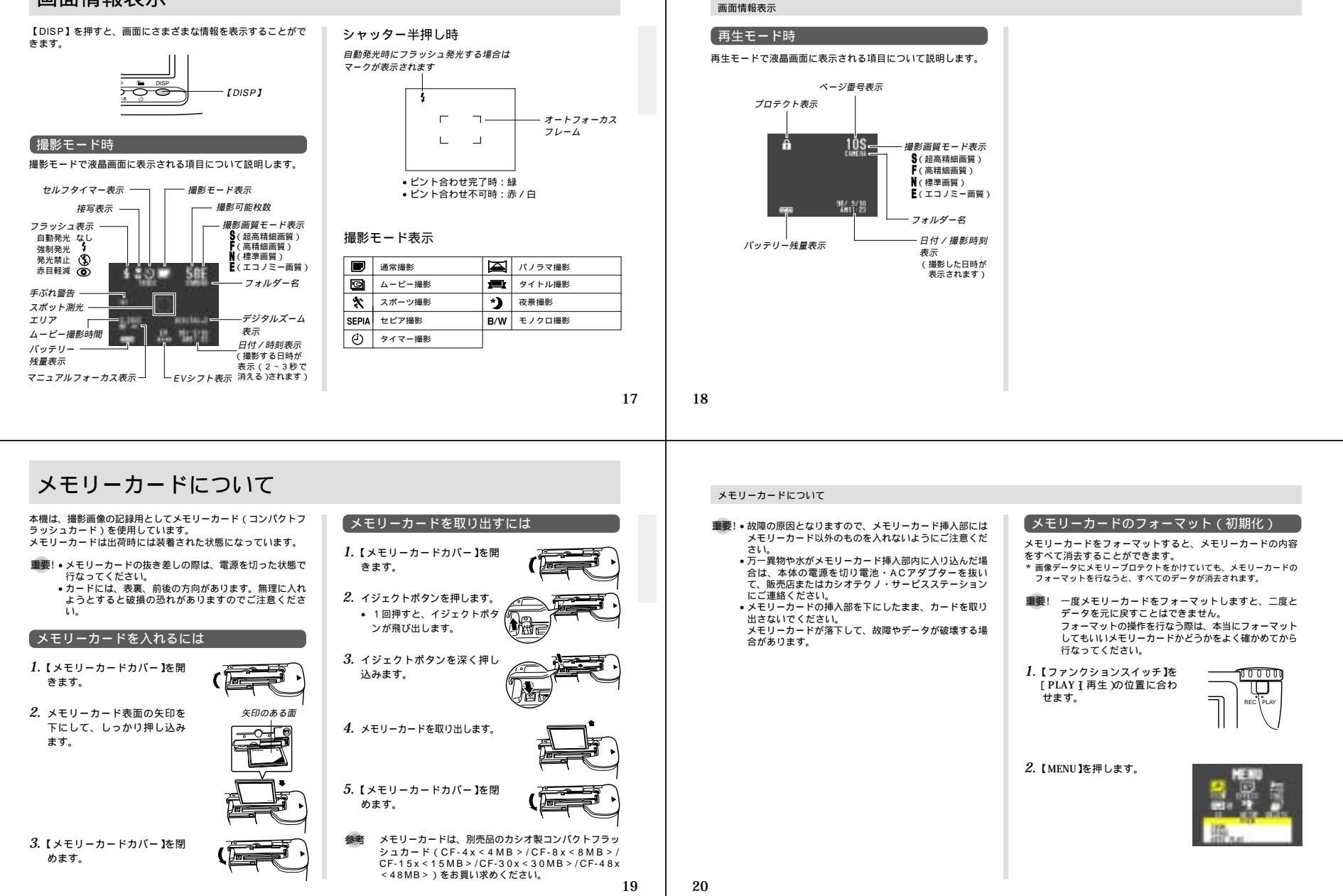

|                                                                                                    | メモリーカードについて                                                                                                    | メモリーカードについて                                                                                                    |                                                                                                    |
|----------------------------------------------------------------------------------------------------|----------------------------------------------------------------------------------------------------|----------------------------------------------------------------------------------------------------|----------------------------------------------------------------------------------------------------|
| <ul> <li>3. [+]または[-]で SETUP を<br/>選び[シャッター]を押しま<br/>す。</li> <li>4. [+]または[-]で FORMAT *<br/>を選び[シャッター]を押しま<br/>す。</li> <li>5. [+]または[-]で FORMAT を選び[シャッター]を押します。</li> </ul>                                                                                                    | <ul> <li>メモリーカードの注意事項</li> <li>・本機はメモリーカードが装着されていないと画像が記録されません。必ずメモリーカードを装着してご使用ください。</li> <li>・メモリーカードは必ずカシオ製コンパクトフラッシュカードを使用してください。</li> <li>・静電気、電気的ノイズ等により記録したデータが消滅(破壊)することがありますので、大切なデータは別のメディア(MOディスク、フロッビーディスク、ハードディスクなど)にコピーして、バックアップされることをおすすめします。</li> <li>・ 万が ーメモリーカードエラーが発生した場合は、メモリーカードのフォーマットの操作(103ページ)で復帰できますが、外出先などでこの操作を行なえない場合に備えて複数枚のメモリーカードをお持ちになることをおすすめします。</li> </ul> | メモリーカード内のフォルダーに関する注意事項 ・本機はメモリーカード内に、フォルダーが作られていない場合、自動的にフォルダー(ディレクトリ)を作成します。<br>(68ページ) ・1つのフォルダーに保存される画像は最大で250枚までです<br>(カードの種類や画質によって異なります)。バソコン等で<br>251枚以上画像を保存しても、本機では表示されません。 ・ページ残量表示は、メモリーカード全体の容量と各フォルダー<br>内の撮影可能枚数を比較して、低い値を優先させて表示しま<br>す。 ・デジタルカメラ内で作成される画像ファイル名は、<br>日付(前5文字)+3桁の連番+拡張子(JPC)<br>として名付けられます。 <p< td=""><td></td></p<> |                                                                                                    |
| <ul> <li>電源について</li> <li>本機は、乾電池(単3型アルカリ電池あよび、リチウム電池)、<br/>別売の充電池または家庭用電源を利用できます。</li> <li>電池されたは</li> <li>電池されるには</li> <li>電池されるには</li> <li>電池支身の原は、電源を切った状態で行なってください。</li> <li>4. 本体底面の【電池ブタ)の[ロックツマミ]を、①の矢印の方向にスライドさせ、次に【電池ブタ]を②の矢印の方向にスライドさせます。</li> <li>4. 電池を図のようにセットした後、【電池ブタ]を①の方向にオライドさせます。</li> <li>4. 電池を図のようにセットした後、【電池ブタ]を①の方向にスライドさせます。</li> <li>4. 電池を図のようにセットした後、【電池ブタ]を①の方向にスライドさせます。</li> </ul> | <text><list-item><list-item><list-item><section-header><section-header><section-header><section-header><section-header><section-header><text><text><text><text><text></text></text></text></text></text></section-header></section-header></section-header></section-header></section-header></section-header></list-item></list-item></list-item></text>                                       | 22                                                                                                    | <ul> <li>電池使用時の注意事項</li> <li>電池は使いかたを誤ると液もれによる周囲の汚損や<br/>破裂による火災・けがの原因となることがあります<br/>次のことは必ずお守りください。</li> <li>● 健戦 ⊕と⊝の向き x注題して正しく入れてください<br/>・新しい電池と古い電池を混ぜて使用しないでください。</li> <li>● 機械 ⊕と⊝の向き x注題して正しく入れてください。</li> <li>● 機械の違う電池を混ぜて使用しないでください。</li> <li>● 機械で指定されている電池以外は使用しないでください。</li> <li>● 機械で指定されている電池以外は使用しないでください。</li> <li>● 機械で指定されている電池以外は使用しないでください。</li> <li>● 機械の違う電池を混ぜて使用しないでください。</li> <li>● 機械の違う電池を混ぜて使用しないでください。</li> <li>● 機械の違う電池を混ぜて使用しないでください。</li> <li>● 電池が消耗してくると熱を持ちますが故障ではありません。</li> <li>■ になります(画面情報表示時)。そのまま使用し続け<br/>と画のでいます(画面情報表示時)。そのまま使用し続け<br/>と画でなります(画面情報表示時)。そのまま使用し続け</li> <li>● このはります(画面情報表示時)。そのまま使用し続け</li> <li>● このはります(画面情報表示時)。そのまま使用し続け</li> <li>● このはります(画面情報表示時)。そのまま使用し続け</li> <li>● このはります(画面情報表示時)。そのまま使用し続け</li> <li>● このはります(本とも新しい電池と交換してください。</li> </ul> |

#### オートパワーオフ機能(電池使用時のみ)

本機の電源を入れたままで、一切の操作を行なわずに放置する と、節電のために自動的に電源が切れます。電源が切れるまでの 時間は、再生モードは5分、撮影モードでは2分/5分/10 分の設定ができます。設定は「カスタム設定」(37ページ)で 行ないます。再び使用するときは、電源を入れ直してください。

- \*【ファンクションスイッチ】を[REC](撮影)の位置にセットした状態 を「撮影モード」、[PLAY](再生)の位置にセットした状態を「再生 モード」と呼びます。
- 重要!以下の状態では、オートパワーオフは働きませんので、ご 注意ください。
  - オートプレイ中(61ページ)
  - ・本機のデジタル端子や赤外線通信を通じて本機を外部の パソコンやブリンターなどと接続しており、外部機器で 本機を操作しているとき(83~85ページ) ACアダブターを接続しているとき

## 電源について

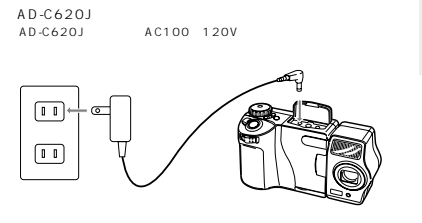

家庭用電源から電源を取るには、別売品の専用ACアダプター

#### ACアダプター使用時の注意事項

家庭用電源を使うには

 表示された電源電圧(AC100~120V)以外の電 圧で使用しないでください。火災・故障・感電の原 因となります(ACアダブターは別売本機専用をご 使用ください)。

#### 電源について

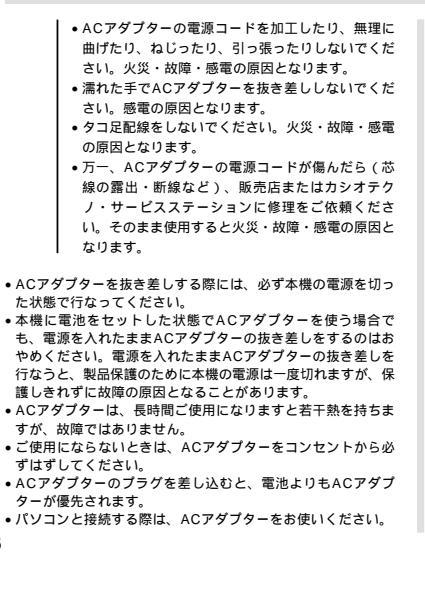

# 日時設定について

日付および、時刻を設定します。 この日時は、ファイル名やファイル情報、画像上に貼り付けられ る「タイムスタンプ」などに利用されます。 4. 【+】または【-】で DATE を選 び【シャッター】を押します。

重要!ご購入後に、日付および時刻が合っていることをご確認 ください。

#### 日付および時刻を設定する

1. 【ファンクションスイッチ】を[PLAY 【再生)の位置に合わ せます。

2. 【MENU】を押します。

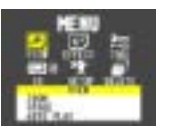

3. 【+】または【-】で"SETUP "を 選び【シャッター】を押しま す。

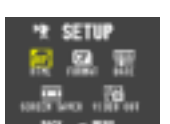

5. 【+】または【-】で ADJUST を 選び【シャッター】を押しま す。

- 6. 時刻と日付を指定します。
  - 【+】または【-】を押し続けて反転表示部分の数字などを変 えて【シャッター】を押します。他の部分が網かけ状態にな るので、同様に設定します。
- 7. 設定が終了したら【MENU】を押します。
   \* 【MENU】を押すとセットされます。

#### 日時設定について

#### 日付の表示スタイルを変更する 画面上での日時の表示方法を下記の3通りの中から選ぶことがで きます。

例)1999年5月12日 99/5/12、12/5/99、5/12/99と表示します。

1. 【ファンクションスイッチ】を[PLAY 【再生)の位置に合わせます。

**2.** 【MENU】を押します。

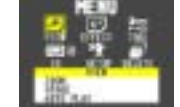

3. [+]または[-]で SETUP "を 選び[シャッター]を押しま す。

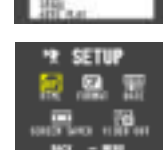

|                                             | - 🥵 🗄    |
|---------------------------------------------|----------|
|                                             | 識言論      |
| 5.【+】または【-】で STYLE を<br>選び【シャッター】を押しま<br>す。 | of STILE |

TE DATE

4. 【+】または【-】で DATE を選

び【シャッター】を押します。

6. 【+】または【-】で日付のスタイルを選び【シャッター】を 押します。

28

27

25

# 操作のしかた

ここでは、本機の操作のし かたを詳しく説明します。 撮影に際して調節のできる 各項目、撮影した画像の見 かたのさまざまなバリエー ション、必要のない撮影内 容の削除のしかたについて 記載してあります。

| 撮影する<br>シャッターの押しかた<br><sup>基本的な撮影</sup>                                                                                  | 30<br>30<br>30                                                 | 撮影した画像を編集する<br>画像にタイトルをつける                                                                            | 65<br>65                         |
|----------------------------------------------------------------------------------------------------|----------------------------------------------------------------|----------------------------------------------------------------------------------------------------|----------------------------------|
| フォーカスロック撮影<br>フラッシュ撮影<br>レンズ部の回転<br>画質モードの切り替え<br>露出補正<br>カスタム設定                                                         | 32<br>33<br>34<br>35<br>36<br>37                               | フォルダー分類について<br>再生したいフォルダーを選択する<br>フォルダー内の画像を1枚ずつ<br>別のフォルダーに移動する<br>フォルダー内のすべての画像を一度<br>に別のフォルダーに移動する | 68<br>68<br>69<br>71             |
| その他の撮影方法                                                                                                    | 40                                                             |                                                                                                    |                                  |
| てった場影<br>マニュアルフォーカス撮影<br>マクロ環影<br>ムービー撮影<br>スポーン撮影<br>をデ撮影<br>をビア撮影<br>モビア撮影<br>モレククは撮影<br>セレンタイマー撮影<br>タイマー撮影<br>タイマー撮影 | 40<br>41<br>42<br>42<br>44<br>45<br>46<br>47<br>48<br>49<br>50 | メモリーブロテクト<br>機能について                                                                                   | 72<br>72<br>73<br>74<br>75<br>75 |
| <b>玉牛士</b> 2                                                                                                    | F 4                                                            | フォルダー内のすべての画像を                                                                                        | 76                               |
| 冉生9る                                                                                                    | 54                                                             | すべての画像を一度に削除する                                                                                        | 77                               |
| 母本的な再生<br>ムービー再生機能<br>バノラマ再生機能<br>回像を拡大して表示する<br>1つの面面に複数面像を表示する<br>オートプレイ機能<br>スクリーンセーバー機能                              | 54<br>55<br>57<br>59<br>60<br>61<br>63                         |                                                                                                    |                                  |

# 撮影する

撮影する

29

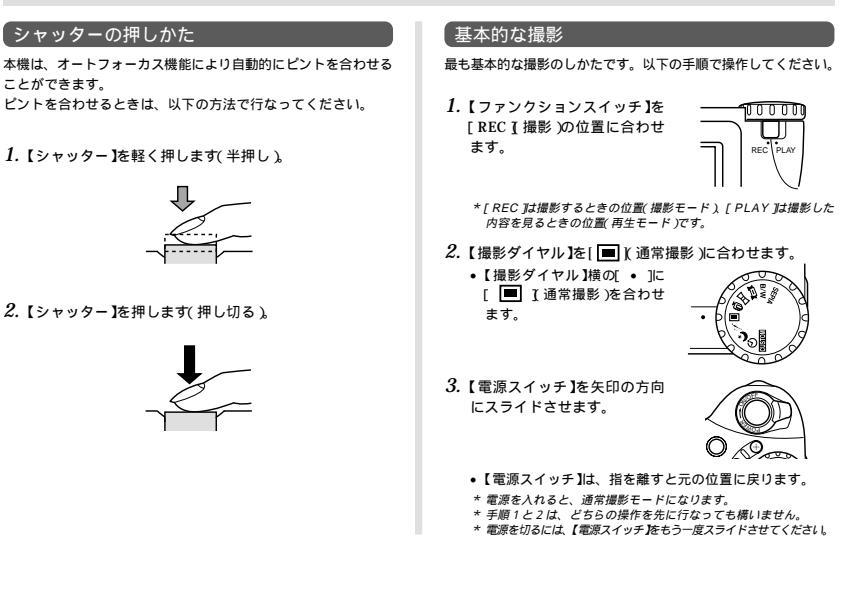

- 4. 撮影する被写体にフレームを合わせて、【シャッター】を 半押しします。
  - オートフォーカス機能により、自動的にピントが合います。
  - ビントが合うと、【動作確認用ランプ】が緑色に点灯します。 また、液晶画面上にもオートフォーカスフレームが緑色で 表示されます。
  - \* レンズと各センサーを指でふさがないようにご注意ください。

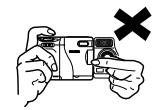

- \* 接写撮影したい場合は42ページの「マクロ撮影」を参照してくださ 61.
- 重要! オートフォーカスの苦手な被写体
  - 階調のない壁などコントラストが少ない被写体
     ・ 強い逆光のもとにある被写体
  - 光沢のある金属など明るく反射している被写体
  - ブラインドなど、水平方向に繰り返しパターンのある被
  - 写休
  - カメラからの距離が異なるいくつもの被写体があるとき
  - 暗い場所にある被写体
  - デジタルズームで近距離撮影をするとき

左記のような被写体に対しては、ピントが合わず【動作確認用ラ ンプ】が赤色に点灯することがあります。また、液晶画面上にも オートフォーカスフレームが赤色で表示されます。 このような場合には、フォーカスをマニュアルに切り替えて撮影 してください(41ページ)。

- 5. ピントが合っていることを確認して【シャッター】を押し 切ります。
  - 画質によって保存できる枚数が異なります(35ページの) 「画質モードの切り替え」を参照してください)。
  - ビントが合っていない状態でも【シャッター】が切れます。
  - 撮影された画像は「CAMERA」フォルダーに記録されま す。(画像を格納するフォルダーを変更する場合は、50 ページを参照してください。)
  - \* 手ぶれを起こさないために、【シャッター】は静かに押してください。

#### 撮影する

30

#### 撮影時の注意事項

- 動作ランプが緑色点滅している間に、電池ケースのフタを開け ることは、絶対におやめください。動作ランプが緑色点滅して いる間に誤って電池ケースのフタを開けてしまうと、今撮影し た内容が記録されないばかりでなく、撮影済みの内容が破壊さ れるおそれがあります。
- (人の目では感じられない、ごく微妙なちらつき)を感知してし まい、撮影するタイミングによって、微妙に撮影画像の明るさ や色合いが変わる場合があります。

### フォーカスロック撮影

撮影したい構図でオートフォーカスフレームに入らない被写体に ピントを合わせる場合は、フォーカスロック撮影を行ないます。

- 参考 ・オートフォーカスフレームは、【シャッター】を半押し したときにのみ表示されます。
  - フォーカスロックと同時に露出もロックされます。

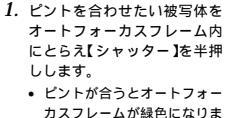

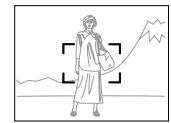

2.【シャッター】を半押ししたま ま、撮影する構図にレンズを 移動させます。

す。

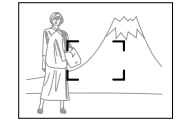

3. 【シャッター】を押します。

32

### フラッシュ撮影

フラッシュを使った撮影ができます。 自動発光にすると、暗い場所で撮影するときに自動でフラッシュ が発光します。

#### 1.【\$】を押します。

- 【 \$ ]を押すごとに、自動発光 → 強制発光 \$ " → 発光禁止" () " → 赤目軽減" () "の順番で撮影状態が切り替わります。
- \* フラッシュの充電中は液晶画面が消え【動作確認用ランプ】がオレン ジ色に点滅します。

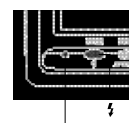

【動作確認用ランプ】

| 画面表示 | 発光状態                                                |
|------|-----------------------------------------------------|
| 表示なし | 「自動発光」露出に合わせて自動的に発光します。                             |
| \$   | 「強制発光」露出に関係なく強制的に発光します。                             |
| ®    | 「発光禁止」露出に関係なく発光しません。                                |
| ۲    | 「赤目軽減」プリ発光してから再度発光します。<br>(人物を撮るときに目が赤くなることを軽減します。) |

撮影する

#### 手ぶれ警告について

フラッシュを発光禁止にしているときに、シャッタースピードが 遅くなると、" { 🎍 ?" (手ぶれ警告)が液晶画面上に表示されま す。

- 重要!・" {⊎};"(手ぶれ警告)が出たら、フラッシュまたは三脚 を使用してください。

#### フラッシュ発光表示について

【シャッター】を半押ししたときに、これからフラッシュが発光す る場合は、液晶画面上にフラッシュのアイコンが表示されます。

- 重要!・フラッシュの発光部や調光センサー部分が指で隠れない ようにしてください。隠れてしまうと本来の効果が得ら れません。
  - フラッシュによる撮影距離は約0.7m~約2mの範囲です。この範囲外の被写体に対しては適切な効果が得られません。
  - フラッシュの充電は、その時の使用条件(電池の種類、状態や温度等)により数秒~10秒程度かかります。
     ムービー撮影モードになっているときは、フラッシュは発光しません。このとき"(数)"マークが点減します。
    - 33

- 撮影する
  - 電池が弱ってくるとフラッシュの充電ができなくなることがあります。このとき"(3)"マークが赤く点減し、フラッシュが正常に発光せず適性な露出が得られないことを示します。遠やかに新しい電池と交換してください。 被写体がカメラの方に視線を向けていない場合や被写体までの距離が遠い場合には、赤目軽減効果が現れにくい
  - 場合があります。 ・赤目軽減モードでは、露出に合わせて自動的に発光する
  - 小白軽減モートでは、踏出に言わせて自動的に死光する ため明るい場所でのフラッシュ発光はしません。
  - フラッシュを使用した場合は、ホワイトバランスが固定 されるため、外光や蛍光灯など他の光源があると色味が 変わることがあります。

#### レンズ部の回転

本機のレンズ部は回転する構造になっており、自由なアングルで 被写体を捉えることができます。

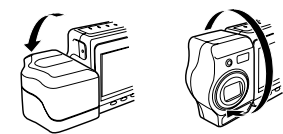

レンズ部を手前に回転させた場合は、液晶画面に表示される映像は反転し鏡像(左右が逆の映像)となります。この状態で撮影を行なった場合、再生した映像は正像に戻ります。

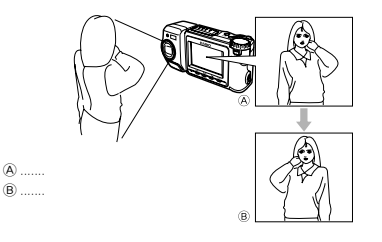

- 重要!・レンズ部は、回転範囲を越えて無理に回そうとしないで ください。無理な力を加えると、レンズ部が折れるなど 破損するおそれがあります。
  - レンズ部のみを持って持ち運んだり、ふり回したりしないでください。
  - 本機の保管時は、レンズ部は元の状態(レンズを液晶画 面の反対側に向け、本体に対して傾きのない状態)に戻 しておいてください。

#### 撮影する

34

## 撮影する 露出補正

本機は、撮影時の明るさに応じて、シャッタースピードと絞りを 自動的に変化させる「プログラムAE」を行なっています。この プログラムAE機能とは別に、露出値(EV値)を一定範囲で手動 で補正することができます。逆光での撮影、間接照明の室内、背 景が暗い場合の撮影時などに利用すると、より良好な画像が得ら れます。

- 1. (+)または(-)を押すと露出補正(EVシフト)され、画面 にパーグラフが表示されます。
  - 【+】…… 液晶画面が明るくなり、室内などの暗い所や逆 光での撮影時に適します。
  - 【 】…… 液晶画面が暗くなり、晴天の屋外などでの撮影 に適します。

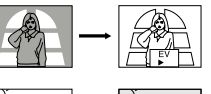

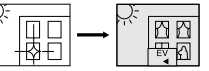

\* 補正値の限界になるとパーグラフが赤の表示になります。

- 適切な明るさになったら、【シャッター】を押してください。
- 参考・電源を入れた時点では、露出補正値は0になっています。
  - 露出補正値は、【+】またば、」を押すごとに、0.25EV 刻みで、-2EV~+2EVの範囲で変化させることができ ます。
  - 3番出補正値は、【シャッター】を押すごとにリセットされて0に戻ります。【シャッター】を押さずにリセットしたい場合は、反対方向に露出補正し、パーグラフ表示を消します(パノラマ撮影時は、EVシフトは固定されます)
  - ・EVシフトを設定すると、その時点でのシャッタース ピードと絞りに固定されます。
- 重要! 露出補正値は、明るすぎたり暗すぎたりする環境では、 - 2EV~+2EVの範囲内でも変化できない場合があります。

36

35

l.

# 画質モードの切り替え

本機は、撮影する内容に応じて、画質の切り替えができます。 画質モードの切り替えはメニュー設定画面で変更します。 詳しい操作方法は、50ページ「撮影メニュー」を参照してくだ さい。

それぞれの撮影可能枚数は以下の通りです。

| 画質表示                     | S          | F          | N          | E         |
|--------------------------|------------|------------|------------|-----------|
| 撮影画質                     | 超高精細       | 高精細        | 標準         | エコノミー     |
| 別売品の4.8 MB<br>メモリーカード使用時 | 88枚        | 123枚       | 206枚       | 340枚      |
| 付属の8MB<br>メモリーカード使用時     | 14枚        | 19枚        | 33枚        | 55枚       |
| ファイルサイズ                  | 約500KB/枚   | 約350KB/枚   | 約200KB/枚   | 約112KB/枚  |
| 出力画素数<br>(pixels)        | 1280 x 960 | 1280 x 960 | 1280 x 960 | 640 x 480 |

- \* 撮影した画像によってファイルサイズが異なるため記録枚数は変化します。
- \* 容量の異なるメモリーカードをご使用になる場合は、おおむねその容量 に比例した枚数が撮影できます。
- \* 1つのフォルダーに保存される画像数に制限があるため(最大250 枚)、上記の撮影可能枚数と画面上の表示枚数が一致しない場合があり ます。 \* HTMLファイル作成機能を'ON'にしている場合、上記撮影可能枚数

と異なることがあります。

|                                                                                                    | 撮影する                                                                                                    | 撮影する                                                                                                    |                                                                                                    |                                                                                                    |                                                           |
|----------------------------------------------------------------------------------------------------|----------------------------------------------------------------------------------------------------|----------------------------------------------------------------------------------------------------|----------------------------------------------------------------------------------------------------|----------------------------------------------------------------------------------------------------|-----------------------------------------------------------|
| カスタム設定<br>省電力モードの設定や、各種撮影機能の状態を記憶させることが<br>できます。                                                                                                    | <ol> <li>【ファンクションスイッチ】を[REC I 撮影 )の位置に合わせます。</li> <li>【撮影ダイヤル】を[ <u>CUSIOM</u> ]</li> <li>( 力スタク ジェント 今わせま)</li> </ol> | モードメモリー設定<br>モードメモリーとは、電源をOFFにしたときでも直前の状態を記<br>億してあく機能です。<br>記憶できる機能です。                                                                                                    | " ON " 時<br>" OFF " 時                                                                                                    | 電源をOFFにしたときに、以下の<br>した状態を記憶します。<br>電源をOFFにしたときに、以下の<br>ます。                                                | 内容で撮影                                                     |
| 省電力(POWER SAVE)設定<br>電池の消耗を抑えるために、以下の2通りの設定ができます。<br>スリーブ                                                                                                    | す。<br>3. [+]または[-]で POWER<br>SAVE "を選び[シャッター]を                                                                         | <ul> <li>ラッシュモード、フォーカスモード、測光方式です。</li> <li>WB</li></ul>                                                                                                    | モードメモリー<br>の項目<br>WB<br>APERTURE<br>DIGITAL ZOOM<br>FLASH<br>AF / MF /                                                                                                    | 0N<br>AUTO / ♣ / ∰ / 兼 / ∰ / MWB<br>AUTO / F2 / F5.6 / F11<br>OFF / AUTO / X2 / X4<br>AUTO / \$ / \$ / \$ | OFF<br>AUTO<br>AUTO<br>OFF<br>AUTO                        |
| スリーブに移行するまでの時間が、30秒、1<br>分、2分とスリーブ機能が働かない(OFF)の<br>4つから遅べます。<br>ートパワーOFF撮影モード時に一定時間操作をしないと、電<br>UTO POWER OFF) 源をOFFにする機能です。<br>2分、5分、10分から遅べます。                                                                                                    | 押します。<br>4.【+】または【-】で設定項目を選択し【シャッター】を押し<br>ます。<br>【シャッター】を押すごとに、項目の内容が変わります。                                           | DIGITAL ZOOM 撮影メニュー(50ページ)で設定したデジ<br>(デジタルズーム) タルズームを記憶します。<br>FLASH フラッシュの発光モードを記憶します。<br>(フラッシュ)<br>AF / MF / MACRO … オートフォーカス / マニュアルフォーカス /<br>(オーフォーなノ / マル撮影の状態を記憶します。<br>フィータイ / クル爆影)                                                                                                    | MACRO<br>METERING<br>1.【ファンクミ<br>せます。                                                                                                    | AF/MF/MACRO<br>MULTI/SPOT<br>/ヨンスイッチ】を[REC [撮影)の作                                                         | AF<br>MULTI<br>立置に合わ                                      |
| ・SLEEPとAUTO POWER OFFの設定が共に2分の場合は、<br>AUTO POWER OFFの方を優先します。すなわち、2分間操<br>作をしないと、電源がOFFになります。                                                                                                    | 「シャッチー」を升っことに、項目の内容が変わりよう。<br>5. 設定が終了したら【MENU】を押します。                                                                  | 74 MAY(10日8日)<br>METERING 撮影メニュー(50ページ)で設定した測光方<br>(測光方式) 式を記憶します。                                                                                                    | 2.【 <b>康</b> ジット<br>(カスタム)<br>す。                                                                                                    | がりまた<br>設定)に合わせま                                                                                          | 0H<br>                                                    |
|                                                                                                    | 撮影する                                                                                                    | その他の撮影方法                                                                                                    |                                                                                                    |                                                                                                    |                                                           |
| <ol> <li>(+)または(-)で"MODE<br/>MEMORY "を選び【シャッ<br/>ター」を押します。</li> <li>(+)または【-)で設定項目を選択し【シャッター】を押します。</li> <li>(シャッター)を押すごとに、ON/OFFが変わります。</li> <li>設定が終了したら【MENU】を押します。</li> <li>カスタム設定のリセット</li> <li>省電力(POWER SAVE)、モードメモリー(MODE<br/>MEMORY)中の、それぞれの項目の設定を初期値に戻すことができます。</li> <li>(ファンクションスイッチ】を【REC DD位置に合わせます。</li> <li>【撮影ダイヤル】を【CUSTON】]<br/>(カスタム設定)に合わせま<br/>す。</li> </ol> | 3.【+】または【-】でリセットしたいほう(POWER SAVE/<br>MODE MEMORY)を選択し【DISP】を押します。<br>選択したほうのすべての項目がリセットされます。                           | <ul> <li>本機では、通常撮影以外にもいろいろな撮影方法があります。</li> <li>ズーム撮影</li> <li>ズーム撮影には、光学/デジタルの2種類があります。</li> <li>光学ズームは、レンズの魚点距離を変更することによってズーム<br/>撮影します。</li> <li>ズームなし、レンズの魚点距離を変更することによってズーム<br/>撮影します。</li> <li>【ファンクションスイッチ]を[REC [撮影)の位置に合わ<br/>せます。</li> <li>【スームレバー]をスライドし<br/>てズーミングを行ない、写る<br/>範囲や大きさを変えます。</li> <li>TELE ]</li></ul> | <ul> <li>T(望遠)</li> <li>T(望遠)</li> <li>3. 撮影する彼:<br/>押しします。</li> <li>4. ピントが合<br/>ます。</li> <li>・望遠と広が</li> <li>デジタルズー</li> <li>デジタルズームは</li> <li>イズ(640×4)</li> <li>ズーム倍率</li> </ul> | → → → → → → → → → → → → → → → → → → →                                                                     | <del>9</del> )<br>ター】を半<br>ー】を押し<br>F。<br>してVGAサ<br>併用で4~ |
| उ.<br>अस्तिः स्टब्स्                                                                                                    |                                                                                                    | n, i ELE j                                                                                                    | 4倍のときは、<br>デジタルズーム<br>ニュー」を参照                                                                                                    | 画像が粗くなります。<br>の設定方法については、50ページの<br>してください。                                                                | の「撮影メ                                                     |

#### マニュアルフォーカス撮影 重要! デジタルズームの倍率によって、オートフォーカスによ る撮影可能範囲が以下のように変わります。 フォーカス機能をマニュアルにして、レンズのピントを合わせる

| デジタルズーム倍率 | 撮影可能範囲  |
|-----------|---------|
| OFF       | 0.25m ~ |
| X2        | 0.6m ~  |
| X4        | 1.5m ~  |

\* 上記の距離よりも、被写体が近い場合には、オートフォーカスフ レーム内の被写体にピントが合わない可能性があります。 このときは、【シャッター】半押し時に、オートフォーカスフレーム が白色になります。

ことができます。

その他の撮影方法

58E

その他の撮影方法

- \* マニュアルフォーカス撮影のときは、液晶画面に "MF" マークとピン ト距離(レンズ表面から)が表示されます。
- 1. 【ファンクションスイッチ】をFRECT撮影)の位置に合わ サます.
- 2.【AF/MF/光】を何回か押して 「マニュアルフォーカス撮影」 マーク(MF)を表示させます。 •【AF/MF/♥】を押すごと に、オートフォーカス撮影 → HF 1.2m マニュアルフォーカス撮影 🛶 07070 マクロ撮影の順番で撮影状態 が切り替わります。
- 3. 被写体までの距離を確認して、最も近い数字になるよう に【+】または【-】で選択します。

### 4. 【シャッター】を押します。

 マニュアルフォーカス時は、【シャッター】を半押しして も、【動作確認用ランプ】/オートフォーカスフレームは表 示されません。

### 41

42

#### その他の撮影方法

### マクロ撮影

近くのものを撮影するときに、レンズの撮影距離を変更すること ができます。 \* マクロ撮影のときは、液晶画面に" 🖑 "マークが表示されます。

ピント距離......10cm固定 (オートフォーカス機能は働きません。)

ピント距離はレンズ前面のプロテクタから被写体までの距離です。

#### 1. 【ファンクションスイッチ】を「REC 【撮影 )の位置に合わ せます。

58E

- 2. 【AF/MF/光】を何回か押して 「マクロ撮影」マーク(3)を表 示させます。
  - 【AF/MF/光】を押すごとに、 オートフォーカス撮影 → マ ニュアルフォーカス撮影 → 17.7 マクロ撮影の順番で撮影状態

が切り替わります。

3. 撮影する被写体にフレームを合わせて【シャッター】を押 します。

#### ムービー撮影

```
約3.2/6.4/12.8秒の動画を撮影することができます。
ムービー撮影の種類には、【シャッター】を押した前(PAST)
と後(FUTURE)の2通りの撮影方法があります。
撮影方法、撮影時間の切り替えはメニュー設定画面で変更しま
す。
詳しい操作方法は、50ページ「撮影メニュー」を参照してくだ
```

さい。

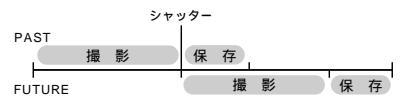

PASTで撮影すると、シャッターチャンスを逃すことなく撮影す ることができます。

### FUTUREで撮影する

- 1. 【ファンクションスイッチ】を「REC 【撮影 )の位置に合わ せます。
- 2.【撮影ダイヤル】を[1]](ムー ŝ. ビー撮影)に合わせます。

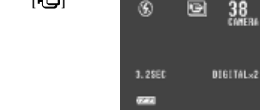

- 3. 撮影する被写体にフレームを合わせ【シャッター】を半押 しします。
  - オートフォーカスが被写体の動きに応じて、追従を開始し ます。
- 4. ピントが合っていることを確認して【シャッター】を押し ます。

PASTで撮影する

- 1. 【ファンクションスイッチ】を「REC 【撮影 )の位置に合わ せます。
- 2.【撮影ダイヤル】を[ ] ムー ビー撮影)に合わせます。 DIGITAL×2 START - SHUTTER
- 3. 撮影する被写体にフレームを 38 合わせ【シャッター】を半押し します。 STAND BY オートフォーカスが被写体の 動きに応じて追従を開始しま
  - 設定されている撮影時間に よって、3.2 / 6.4 / 12.8秒間「STAND BY」と表示さ れ、この間は【シャッター】を押しても、記録が開始できま
  - せん。 • 所定の時間が過ぎると「STAND BY」表示が消え、記録可
  - 能状態になります。

#### その他の撮影方法

- 4. 被写体を追い続け、決定的瞬間が終わったら【シャッ ター】を押して、撮影を終了します。
  - 設定されている撮影時間に応じて、【シャッター】を押した 時点からさかのぼって記録されます。
- 重要! ムービー撮影モードでは、フラッシュの発光はしません。 ・ムービー撮影モードでは、4枚のVGAサイズ(640× 480pixels)の画像として記録されます。

|       | コマ/秒 | 1画面内のコマ数 | 画面数 |
|-------|------|----------|-----|
| 3.2秒  | 5    | 4        | 4   |
| 6.4秒  | 10   | 16       | 4   |
| 12.8秒 | 5    | 16       | 4   |

- ムービー撮影した画象を、パソコンに保存して再度本機 に転送し直すと自動再生はできなくなります。 ムービー撮影モードにすると自動的にデジタルズームが
- かかります。また、光学ズームと組み合わせて使うこと もできます。
- ムービー撮影時のオートフォーカスは被写体の動きに応 じて追従します。

#### パノラマ撮影

複数の画像をつなぎ合わせて、パノラマ画像を作ることができま す。

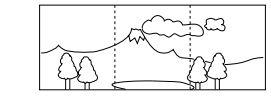

1. 【ファンクションスイッチ】を「REC 【撮影 )の位置に合わ せます。

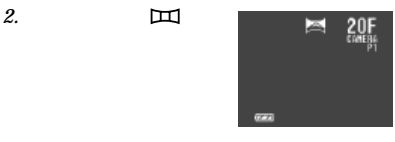

3. 撮影する被写体にフレームを合わせて【シャッター】を半 押しします。

4. ピントが合っていることを確認して【シャッター】を押し ます。

44

|                                                                                                    |                                                                                                | <b>了</b> 。他会把那个大话                                                                                                    |                                                                                                    |
|----------------------------------------------------------------------------------------------------|------------------------------------------------------------------------------------------------|----------------------------------------------------------------------------------------------------|----------------------------------------------------------------------------------------------------|
| <ul> <li>         5. 前回撮影した画像の右端が残像になって画面左端に表示されます。         <ul> <li>2枚目以降は、右方向にカメラを動かして、前回の残像と今回のフレームが重なるように合わせて撮影してください。             </li> <li>オ長ク株までき1グループとして撮影し、パノラマ再生することが             </li> </ul> </li> </ul> | その他の撮影方法<br>スポーツ撮影<br>スポーツ撮影モードは、動きの速い被写体を撮影するときに使用<br>します。<br>暗い場面での撮影では、通常撮影条件と同様になります。      | その他の撮影方法 3. 撮影する被写体にフレームを合わせ【シャッター】を半押しします。 • 【シャッター】を半押ししている間、被写体の動きに合わせて、フォーカスが追従します。また、【動作確認用ランプ】/オートフォーカスフレームは表示されません。 | 夜景撮影<br>夜景撮影モードは、暗い場所で撮影するときに使用します。                                                                                                    |
| <ul> <li>* パノラマ撮影は、10枚目2頃を可能です。パソコンのソフトで10<br/>枚以上名成する場合に利用できます。</li> <li>パノラマ撮影時のAEとホワイトパランスは、1枚目を撮<br/>影したときの状態でロックされて2枚目以降の撮影をし<br/>ます。</li> <li>「パノラマ撮影した画像を、パソコンに保存して再度本機<br/>に転送し直すと自動再生はできなくなります。</li> </ul> | <ul> <li>1. [ファンクションスイッチ]を[REC]撮影)の位置に合わせます。</li> <li>2. [撮影ダイヤル]を[く]スポーツ撮影)に合わせます。</li> </ul> | <b>4. [シャッター]</b> を押します。                                                                                                   | <ul> <li>・ 【ファンクションスイッチ】を[REC ] 撮影の位置に合わせます。</li> <li>・ 【撮影ダイヤル】を[*] 夜景撮影い合わせます。</li> <li>・ 「撮影する被写体にフレームを合わせ【シャッター】を半押しします。</li> </ul> |
|                                                                                                    | 45                                                                                             | 46                                                                                                    |                                                                                                    |
|                                                                                                    |                                                                                                |                                                                                                    |                                                                                                    |

4. ピントが合っていることを確認して【シャッター】を押し ます。

- 夕暮れや夜景などをバックに人物を撮影する場合などにフ ラッシュと夜景モードを組み合わせることで、スローシン クロ撮影をすることができます。
- 重要! 夜景モードでは、シャッタースピードが遅くなるので、 必ず三脚を使用し、カメラを固定してください(手ぶれ 警告は表示されません)。
  - 暗いところでは、ピントが合いづらいことがあります。 そのときは、マニュアルフォーカス(41ページ参照) をお使いください。また、動きの早い被写体ではぶれる 場合があります。
  - シャッタースピードが遅くなるため、液晶画面の表示速 度も遅くなります。 このため、画面に表示される画像と実際に記録される画 像が一致しないことがあります。

- セピア撮影
- セピア撮影モードは、セピア色で撮影するときに使用します。
- 1. 【ファンクションスイッチ】を[REC [撮影)の位置に合わ せます。

その他の撮影方法

- 2. 【撮影ダイヤル】を[SEPIA ] セ ピア撮影)に合わせます。
- 3. 撮影する被写体にフレームを合わせ【シャッター】を半押 しします。
- 4. ピントが合っていることを確認して【シャッター】を押し ます。 \* 撮影後にカラー画像にすることはできません。

#### その他の撮影方法

### モノクロ撮影

- モノクロ撮影モードは、画像を白黒で撮影するときに使用します。
- 1. 【ファンクションスイッチ】を「REC (撮影)の位置に合わ せます。
- 2.【撮影ダイヤル】を「B/W T モ B/W ノクロ撮影)に合わせます。
- 3. 撮影する被写体にフレームを合わせ【シャッター】を半押 しします。
- 4. ピントが合っていることを確認して【シャッター】を押し ます。 \* 撮影後にカラー画像にすることはできません。

#### セルフタイマー撮影

- セルフタイマー撮影の種類には、2通りの方法があります。
- 10秒後に撮影 ........... 撮影者が写るときに使用します。 2秒後に撮影.....【シャッター】を押すときの手ぶれを防ぐ ことができます。
- 1. 【ファンクションスイッチ】を「REC T 撮影 )の位置に合わ せます。
- 2.【3)を押して セルフタイマー 撮影」マーク( 心)を表示させま す。 \*【ご】を押すごとに、10秒後撮影

り替わります。

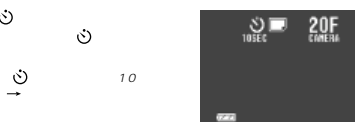

- 3. 撮影する被写体にフレームを合わせて【シャッター】を半 押しします。
- 4. ピントが合っていることを確認して【シャッター】を押し ます。
  - \* 液晶画面に10秒または2秒前からのカウントダウンが表示され、 撮影します。
  - \* カウントダウン表示中に【シャッター】を押すと、セルフタイマー撮 影を解除することができます。

48

#### その他の撮影方法

D1H

START TIME AM12:00

SELECT = #/-

セルフタイマー撮影時は、レンズ部を180°回転させ 绘老 て、レンズと液晶画面を同じ側にしておくと、セルフタ イマーのカウントダウン表示を見ながら撮影されるのを 待つことができます。途中で撮影をキャンセルしたく なった場合などにも、あと何秒で撮影されるかがわか り、便利です。

## タイマー撮影

撮影方法には、以下の3つがあります。 ・現時点からの一定間隔の繰り返し撮影(インターバル撮影をし) ます。)

- 設定した時間に1枚撮影(タイマー撮影をします。) 設定した時間から一定間隔で撮影(インターバルタイマー撮影) をします。)
- 1. 【ファンクションスイッチ】を「REC T 撮影 )の位置に合わ せます。

2.【撮影ダイヤル】を[①](タイ **OTIMER SET** マー撮影)に合わせます。 SHOTS INTERVAL

- 3. 【+】または【-】で「SHOTS(撮影枚数))を設定して【シャッ ター】を押します。
- \* 1枚に設定した場合は、手順5に進みます。
- 4. 【+】または【-】で「INTERVAL(撮影間隔)」を設定して 【シャッター】を押します。 \* 1分~60分まで1分単位で設定できます。

49

50

### その他の撮影方法

5.【+】または【-】で「START TIME(開始時間)」を設定して 【シャッター】を押します。 \* 開始時間の設定は、現在から24時間以内の設定です。

 (+)または(-)で「分」を設定して(シャッター)を押しま す。

7. 被写体にフレームを合わせて【シャッター】を押します。 \* 設定時間になると【動作確認用ランプ】が点灯し撮影が開始されま す。

### タイマー撮影中に電源を入れた場合

タイマー撮影中に電源を入れると、次の画面が表示され、タイ マー撮影はキャンセルされます。

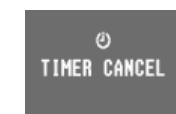

#### 撮影メニュー

画質モード、ホワイトバランス、絞り、ムービー撮影時間などを 設定することができます。 好みや撮影状況によって設定を変更してください。 画質"F"」「標準画質"N"」「エコノミー 画質"F"」から選べます。(35ページ) (画質モード) WB ......オート/ ★ / ★ / ★ / スコアルの (ホワイトバランス) 切り替えができます。 ホワイトパランスとは、被写体を自然の色合い で撮影できるように白色系の部分を基準に調整 することをいいます。 - 【 (電球) …… 電灯下で赤みがあるときに設定 👾 (蛍光灯) .. 蛍光灯下で緑がかっているときに設定 
 ・
 ・
 (太陽光) … 屋外での撮影時に設定
 (日陰)……日陰で青みがかっているときに設定 マニュアル………現在の光源の元で、白紙を撮影して設定する (52ページ) APERTURE ...... オート / F2.8 / F5.6 / F11の切り替えがで (絞り切り替え) きます。 上記のように表示されますが、光学ズームの倍 率によって実際は以下のような値になります。 表示 実際の値(広角時~望遠時) F2.8 ~ F3.5 F2.8 F5.6 E5.6 ~ E7 F11 ~ F14 F11

#### その他の撮影方法

WHAT I HAT

DIGITAL ZOOM ....... オート / 2倍 / 4倍 / OFFの切り替えができます。 (デジタルズーム) (40ページ) デジタルズーム時は、必ずエコノミー画質 (640×480pixels)で記録されます。 オートに設定して、【ズームレバー】をT側に 押すとデジタルズームが2倍/4倍に、W 側に押すとOFFに切り替わります。

MOVIE MODE ....... FUTURE / PASTの切り替えができます。 (ム-ビー撮影モード) (42ページ)

MOVIE TIME ...... 3.2 / 6.4 / 12.8秒の切り替えができます。 (ムービー撮影時間) (42ページ)

METERING ......マルチ測光 / スポット測光の切り替えができます。 ( 測光方式 )

バランスのとれた露出が得られます。 スポット測光 ....... 画面の中央部のごく狭い部分を測光します。 周囲の明るさの影響を受けず、写したい被写体 に露出を合わせることができます。

SHARPNESS ........... SOFT / NORAMAL / HARDの切り替えがで (画質補正) きます 人物を撮影したときの輪郭などが変わります。 

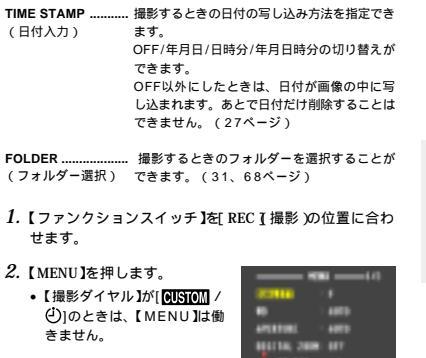

3. 【+】または【-】で設定を変更 QUALITY する項目を選び【シャッター】 を押します。 SFNE SELECT - +/-Hes - Shutter

#### その他の撮影方法

4.【+】または【-】で変更内容を選び【シャッター】を押します。 他の項目の変更をする場合は、【MENU】を押して手順3

- ~4の操作を繰り返します。 \* QUALITY.MOVIE MODE.MOVIE TIMEは電源をOFFにしても
- 設定内容は変わりません。 WB APERTURE DIGITAL ZOOM METERINGIC OLITIE 1 スタム設定のモードメモリーの設定が ON 'のときのみ電源をOFF にしても設定内容は変わりません。

MWB (マニュアルホワイトバランス)の設定方法について MWB (マニュアルホワイトバランス)の設定は、白い紙などを 画面一杯に写した状態で行なってください。

1. 【ファンクションスイッチ】を「REC T 撮影 )の位置に合わ せます。

2. 【MENU】を押します。

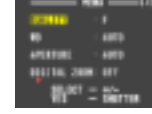

3. 【+】または【-】で WB を選び 【シャッター】を押します。

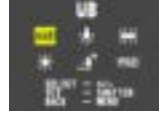

4. 【+】または【-】で MWB を選 び【シャッター】を押します。

NWB

ADJUST - SHUTTER Adjust - Menu

|                                                                                                    | その他の撮影方法                                                                                                    | 再生する                                                                                                    |                                                                                                    |
|----------------------------------------------------------------------------------------------------|----------------------------------------------------------------------------------------------------|----------------------------------------------------------------------------------------------------|----------------------------------------------------------------------------------------------------|
| <ul> <li>5. 【MENU]を押してホワイトバランスのマニュアル設定を開始させます。         <ul> <li>このとき、画面全体に白い紙などを写しておきます。</li> <li>ここで[シャッター]を押すと前回の「MWB」の設定値になります。</li> <li>【MENU]を押すと、ホワイトバランスが設定され、手順4の画面に戻ります。ここで[シャッター]を押すと、設定状態から抜けます。</li> <li>なかなか完了しないときは、[シャッター]を押すと、その時点の「MWB」設定値になります。</li> <li>*「MWB」はことをは、[シャッター]を押すと、その時点の「MWB」設定値になります。</li> <li>*「MWB」はこばなどを用いて設定しますが、カメラ店、写真店などで市廠されている標準反射版が最適です。</li> </ul> </li> </ul> | 53                                                                                                    | ここでは、撮影した内容のいろいろな見かたを説明します。 <b>基本的な月本</b> 中爆は液晶画面を備えているので、記録されている内容を本機だりで確認することができます。記録されている内容は、メモ焼のついます。 のまたくのなのないで、際次送ったり戻したりしなから見ることができます。記録されている内容は、メモ焼をいてきます。 (PLAY JF (1945) (1945) (1945) (1945) *(PLAY JF (1945) (1945) (1 | <ul> <li>         ・・・・・・・・・・・・・・・・・・・・・・・・・・・・・</li></ul>                                                                                        |
|                                                                                                    | 再生する                                                                                                    | 再生する                                                                                                    |                                                                                                    |
| ムービー再生機能<br>ムービーモードで撮影した画像を再生することができます。<br>1. (ファンクションスイッチ )を[ PLAY ] 再生 の位置に合わ<br>せます。<br>2. (+)または【-)を使ってムー<br>ビー撮影した画像を表示させ<br>ます。                                                                                                    | ウェッマ<br>ムービー編集機能について<br>ムービー撮影された画像は、デジタルカメラ内で通常4枚1組の<br>グルーブとして管理されています。<br>しかし、一度パソコンに転送し再び本機に戻すと、このグループ<br>が解除されていてムービー再生することができません。<br>このときは、以下の方法で再度グループ化の処理を行なってくださ<br>い。 | <ul> <li>4. [+]または[-]を使って<br/>* TOOLを選び[シャッター]を<br/>押します。</li> <li>5. [+]または[-]を使って<br/>* EDITを選び[シャッター]を<br/>押します。</li> </ul>                                                                                                    | <ul> <li>8.【+】または【-】を使ってグルーブ化したい画像の最後<br/>画像を選び【シャッター】を押します。</li> <li>ムービー画像をグルーブ解除する</li> <li>1.「ムービー画像をグループ化する」の手順1~6の操作<br/>行ないます。</li> </ul> |

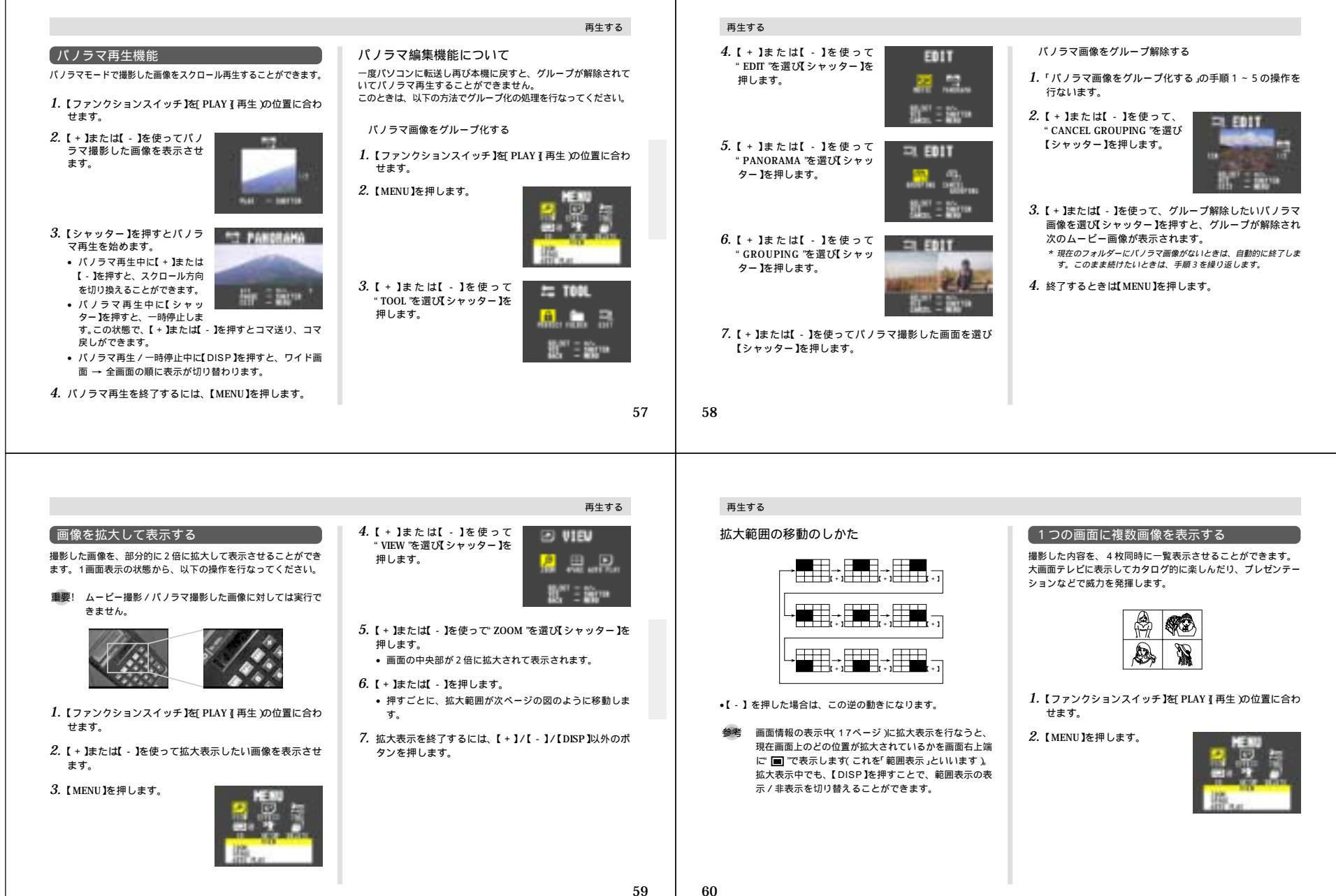

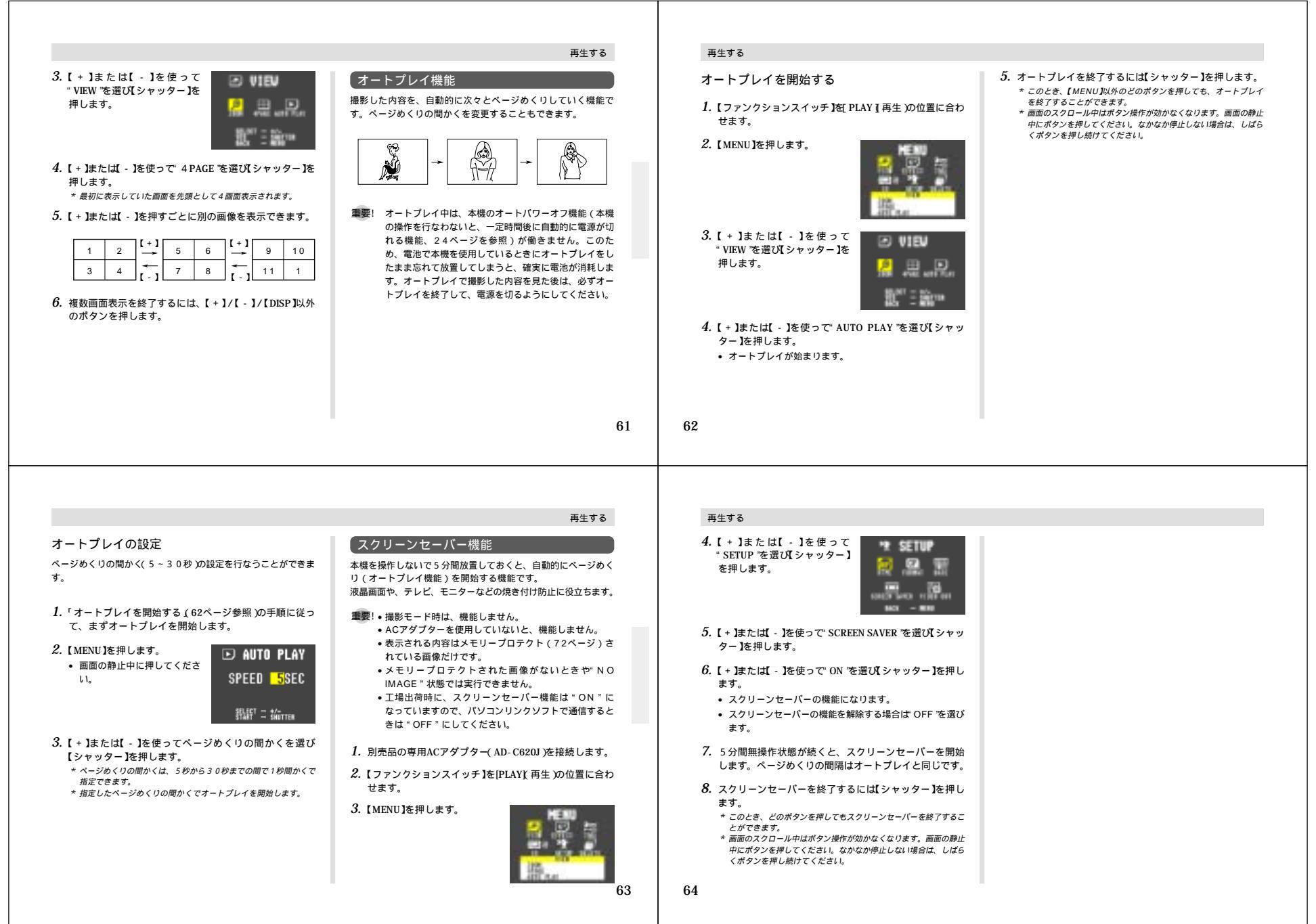

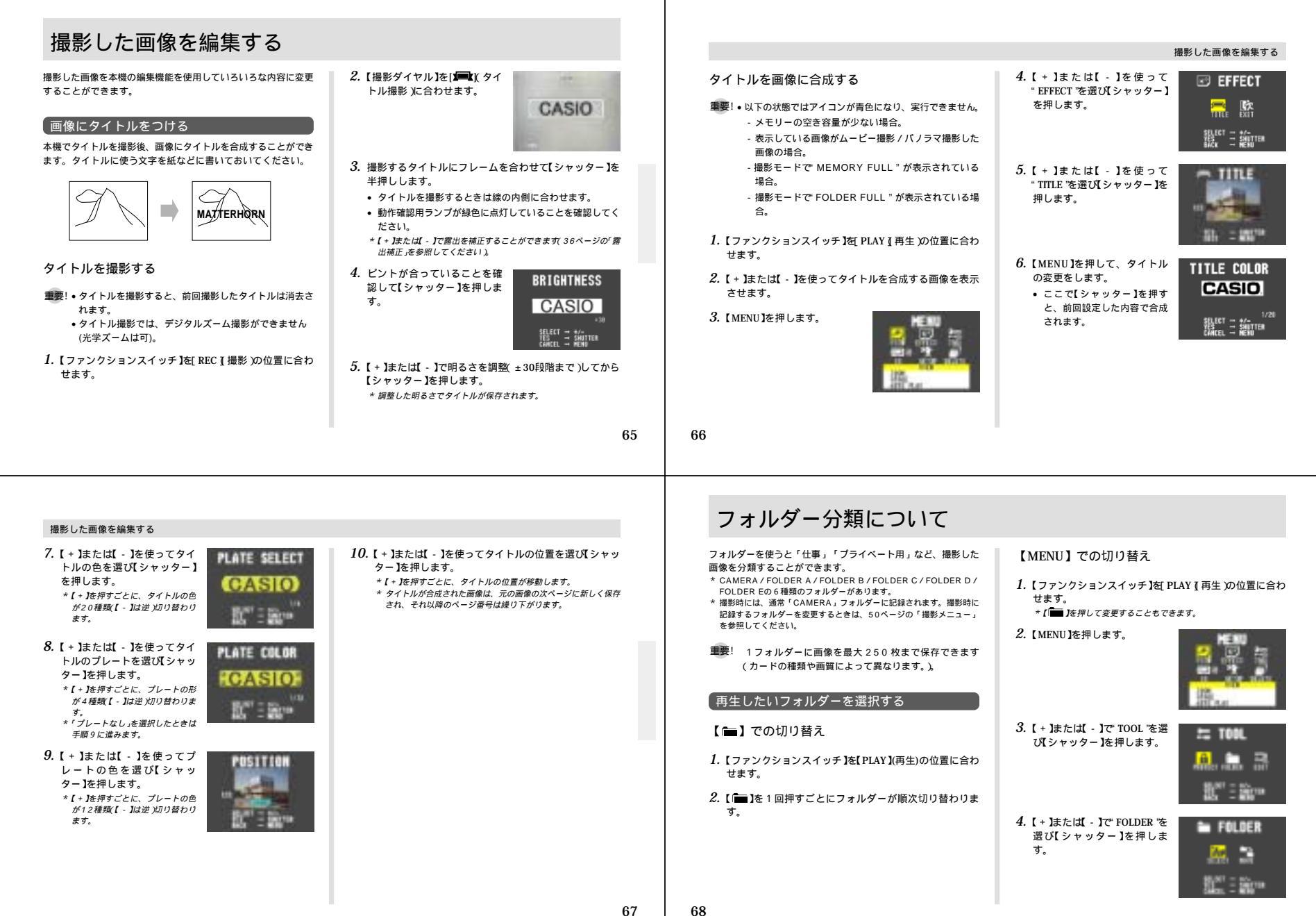

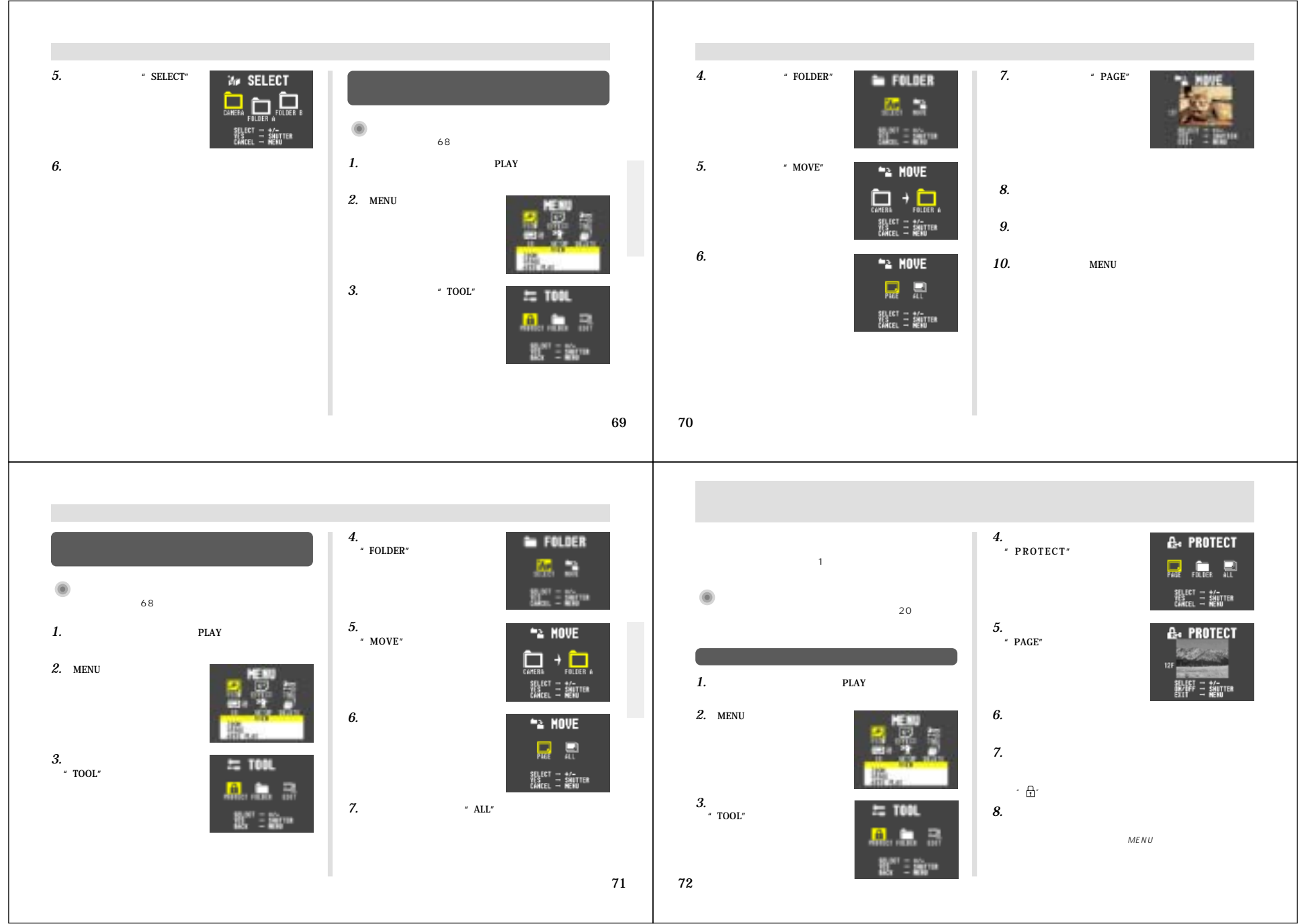

| 9:10:0 - πίω C x 40 - σ' D 70 - N Karl<br>1: 10:0 - N Karl<br>1: 10:0 - N |                                                                                                    |                                                                                                    |                                                                                                    |                                                                                                    |
|----------------------------------------------------------------------------------------------------|----------------------------------------------------------------------------------------------------|----------------------------------------------------------------------------------------------------|----------------------------------------------------------------------------------------------------|----------------------------------------------------------------------------------------------------|
| P-zerg of grade       Registro and fragment of the second of the second o                                                                                                    | フォルダー単位でメモリーブロテクトをかけ<br>ろ/解除する         1. (ファンクションスイッチ )を[ PLAY I 再生 )の位置に合わせます。         2. [MENU]を押します。         第二日の「な道び」シャッター]を<br>押します。         3. [+]または[-]を使って<br>*TOOL 'を選び[シャッター]を<br>押します。         4. [+]または[-]を使って<br>*PROTECT 'を選び[シャッター] | <ul> <li>5.【+】または【・】を使って、<br/>*FOLDER を選び(シャッター)を押します。</li> <li>6.【+】または【-】を使ってメモリーブロテクトをかけたり<br/>解除するフォルダーを選び(シャッター)を押します。</li> <li>7.【+】または【・】を使って、ALL(ブロテクト設定時 または<br/>*CANCEL(ブロテクト解除時 た選び(シャッター】を押します。</li> <li>7.【+】または【・」を使って、ALL(ブロテクト設定時 または<br/>*CANCEL(ブロテクト解除時 た選び(シャッター】を押します。</li> <li>7.【+】または【・」を使って、ALL(ブロテクト設定時または<br/>*CANCEL(ブロテクト解除時 た選び(シャッター】を押します。</li> <li>7.【+】または【・」を使って、ALL(ブロテクト設定時または<br/>#記念式、17ページ 設定時】。</li> <li>7.【+】または【・」を使って、日本の「「「「「」」、</li> <li>7.【+】または【・」を使って、ALL(ブロテクト設定時または<br/>の鍵マーケ・日」が表示されます(画面情報表示(17ページ)設定時】)。</li> </ul> | <ul> <li>全画像にメモリーブロテクトをかける / 解除する</li> <li>1. (ファンクションスイッチ)を PLAY [再生 )の位置に合わせます。</li> <li>2. [MENU]を押します。</li> <li>3. [+]または[-]を使って "TOOL'を選び[シャッター]を押します。</li> <li>4. [+]または[-]を使って "PROTECT "を選び[シャッター]を描います。</li> </ul> | <ul> <li>5.【+ Iまたは【- ]を使って" ALL "を選び【シャッター ]を押します。</li> <li>6.【+ Iまたは【- ]を使って" ALL (プロテクト設定時)または<br/>"CANCEL (プロテクト解除時)を選び【シャッター ]を押<br/>します。</li> <li>・ プロテクト設定時 すべての画像の左上に鍵マーク<br/>"白 "が表示されます(画面情報表示<br/>(17ページ)設定時).</li> <li>・ プロテクト解消時 すべての画像の左上の鍵マーク<br/>"白 "が消えます(画面情報表示<br/>(17ページ)設定時).</li> </ul> |
| <ul> <li>■ 調査で用別不する</li> <li>■ 職業を用除する方法には、1 ■ 職業単位 / フォルダー単位 / 金融<br/>単位 : フォルダー単位 / 金融<br/>単位 : フォル : 新修 : 単成 : 二 ( LENU ) を押します。</li> <li>■ ( LENU ) を押します。</li> <li>■ ( LENU ) を押します。</li> <li>■ ( LENU ) を押します。</li> <li>■ ( LENU ) を押します。</li> <li>■ ( LENU ) を押します。</li> <li>■ ( LENU ) を押します。</li> <li>3. [ + ] または[ - ] を使って<br/>* かとい - ごの定義は構成できない。( LEU ) がたないのでかられないでいたは、<br/>* かとい - ごの定義は構成できない。( LEU ) がたないのでかられないでいたは、<br/>* かとい - ごの定義は構成できない。( LEU ) を使って<br/>* かとい - ごの定義は構成できない。( LEU ) と、 ( LEU ) を使って<br/>* かとい - ごの定義は ( LEU ) になるかられない。( LEU ) を使って<br/>* かたい - ごの定義は ( LEU ) になるかられない - ごの注意までのうないでいたは、<br/>* かたい - ごの定義は ( LEU ) / ( JU ) マイサン : 本し - 一世 - 勝が / ( JU ) マイサン : LEU ) を使って<br/>* かたい - ごの定義は ( LEU ) / ( JU ) マイサン : 本し - 一世 - 勝 / ( LEU ) を使って<br/>* かたい - ごの定義は ( LEU ) / ( JU ) マイサン : 本し - 一世 - 勝 / ( JU ) マイサン : LEU ) を使って<br/>* かたい - ごの定義は ( LEU ) / ( JU ) マイサン : 本し - 一世 - 法の<br/># ( LEU ) - ゴロテクト : ( A - ビー : ## / ( LEU ) を使って<br/>* かたい - ごの定義は / ( LEU ) を使って<br/>* かたい - ごの定義は / ( LEU ) を使って : * ( LEU ) を使って : * ( LEU ) * ( LEU ) を使って : * ( LEU ) を使って : * ( LEU ) を使って : * ( LEU ) * ( LEU ) を使って : * ( LEU ) * ( LEU ) * (</li></ul>                                                                                                    | FRAT FOLES ANLA<br>SELECT — 4/-<br>CARCEL — SELUTER<br>CARCEL — REFUT                                                                                                    | 73                                                                                                    | SELECT - ANTTER<br>CAREEL - READ<br>74                                                                                                    |                                                                                                    |
| <b>a B B B B B B B B B B</b>                                                                                                    | 両海ち削除する                                                                                                    |                                                                                                    |                                                                                                    |                                                                                                    |
|                                                                                                    | 画像を削除する                                                                                                    |                                                                                                    | 画像を削除する                                                                                                    |                                                                                                    |

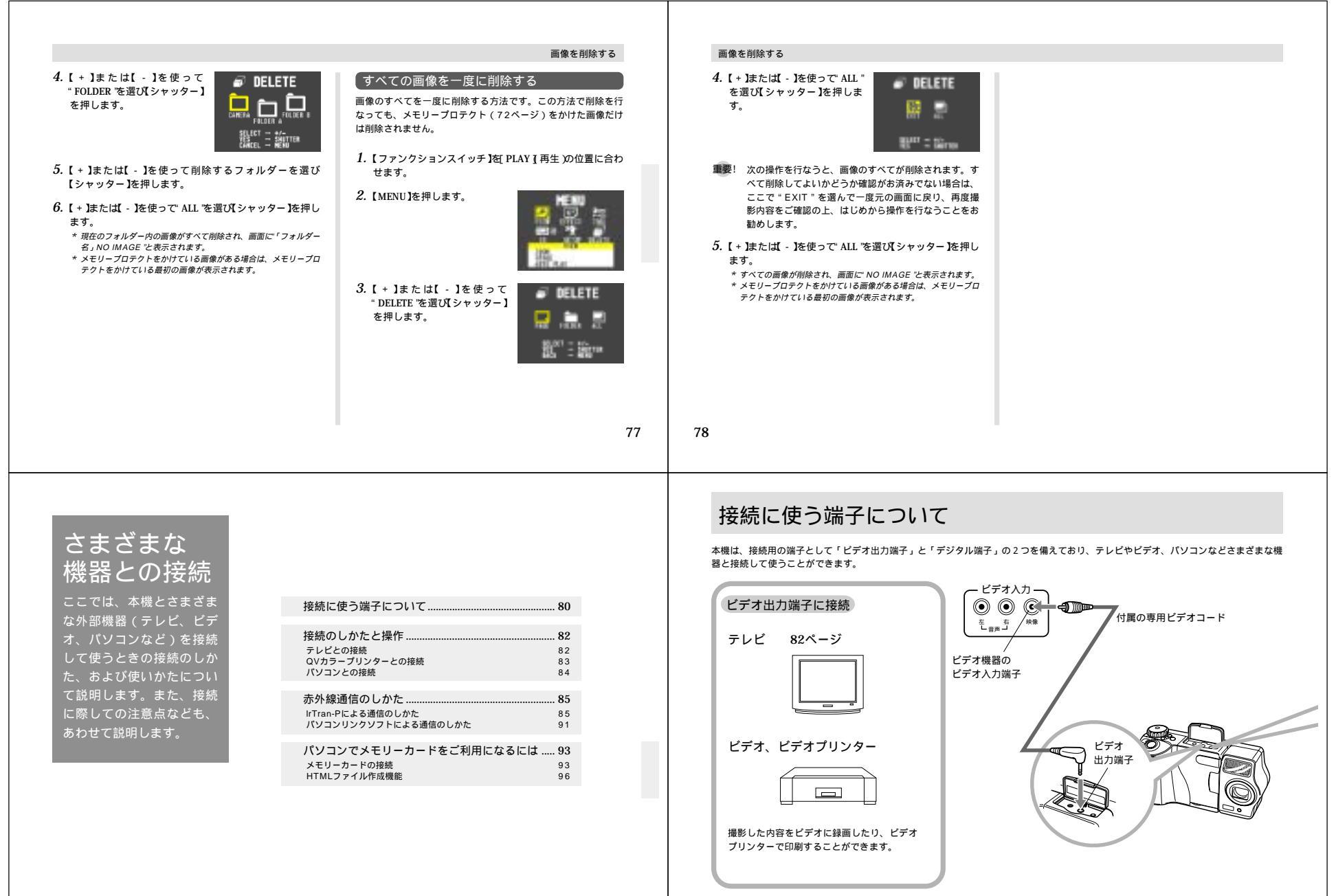

#### 接続に使う端子について

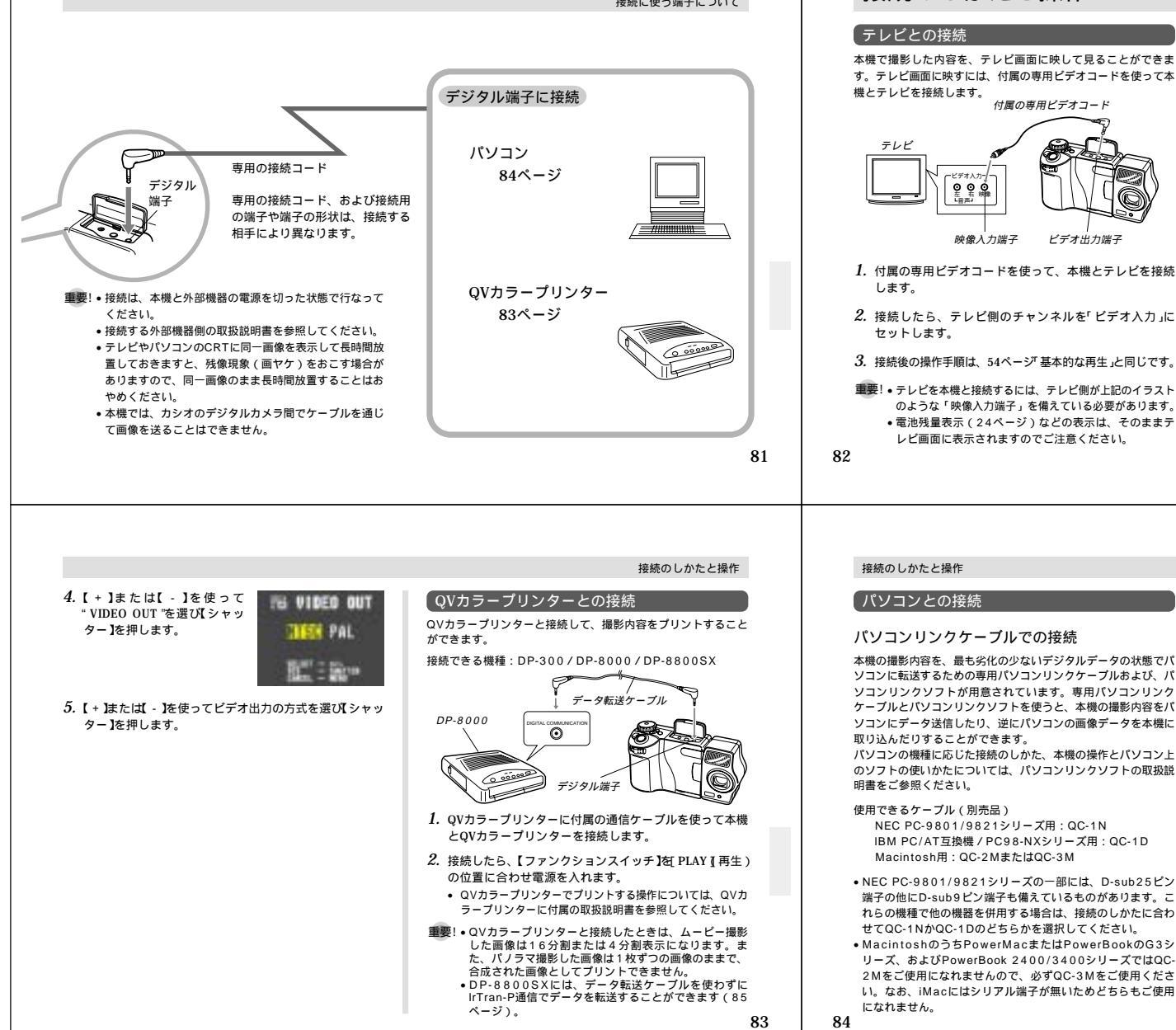

# 接続のしかたと操作

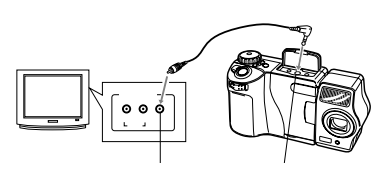

- 1. 付属の専用ビデオコードを使って、本機とテレビを接続
- 2. 接続したら、テレビ側のチャンネルを「ビデオ入力」に

接続後の操作手順は、54ページ 基本的な再生 と同じです。

重要! • テレビを本機と接続するには、テレビ側が上記のイラスト のような「映像入力端子」を備えている必要があります。 
 ・
 雷池残量表示(24ページ)などの表示は、そのままテ
 レビ画面に表示されますのでご注意ください。

#### ビデオコードが本機に接続されると、液晶画面は消灯し ます.

#### ビデオ出力の方式を変更する場合

本機は、ビデオ出力の方式を変更することができます。 ビデオ出力の方式には、以下の2種類があります。

NTSC:日本やアメリカなどで使用している方式です。 PAL:ヨーロッパなどで使用している方式です。

1. 【ファンクションスイッチ】を「PLAY 【再生)の位置に合わ せます。

2. 【MENU】を押します。

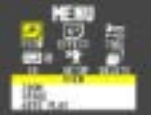

3.【+】または【-】を使って "SETUP "を選び【シャッター】 を押します。

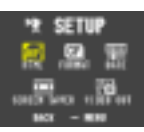

#### パソコンリンクケーブルでの接続

本機の撮影内容を、最も劣化の少ないデジタルデータの状態でパ ソコンに転送するための専用パソコンリンクケーブルおよび、パ ソコンリンクソフトが用意されています。専用パソコンリンク ケーブルとパソコンリンクソフトを使うと、本機の撮影内容をパ ソコンにデータ送信したり、逆にパソコンの画像データを本機に 取り込んだりすることができます。 パソコンの機種に応じた接続のしかた、本機の操作とパソコン上

のソフトの使いかたについては、パソコンリンクソフトの取扱説

NEC PC-9801/9821シリーズ用:QC-1N IBM PC/AT互換機 / PC98-NXシリーズ用:QC-1D Macintosh用:QC-2MまたはQC-3M

 NEC PC-9801/9821シリーズの一部には、D-sub25ピン 端子の他にD-sub9ピン端子も備えているものがあります。こ れらの機種で他の機器を併用する場合は、接続のしかたに合わ せてQC-1NかQC-1Dのどちらかを選択してください。 MacintoshのうちPowerMacまたはPowerBookのG3シ リーズ、およびPowerBook 2400/3400シリーズではQC-2Mをご使用になれませんので、必ずQC-3Mをご使用くださ い。なお、iMacにはシリアル端子が無いためどちらもご使用

使用できるソフト(付属) Windows版:LS-10W Macintosh版:LS-11M

•Windows版、LK-1/LK-10NC/LK-10DV/LS-1W/ LS-7Wおよび、Macintosh版、LK-2/LK-2A/LS-2M/ LS-8Mの接続キット中のパソコンリンクソフトでは動作保証 しておりませんのでご使用にならないでください。

 カシオのパソコンリンクソフトの動作環境については、パソコ ンリンクソフト側の取扱説明書を参照してください。

パソコンリンクソフト(LS-10W/LS-11M)をご使用になる 方へ

パソコンから画像をカメラへ転送(「カメラへ転送」または「画 像の転送」)する場合、パソコンの画面上に「CAM形式に変換 されます」と表示される場合がありますが、本機ではカメラ内の 画像と同様に、すべてJPEG形式に変換されます。

#### 赤外線通信のしかた 赤外線通信のしかた 【MENU】からの操作 QV-7000SX同士でIrTran-P通信を行なった場合は、 5. 【+】または【-】を使っで'RECEIVE "を選び【シャッター】 接続ケーブルを使わずに、本機の撮影内容を他のデジタルカメラ 1280×960/640×480pixelsの画像はそのままの などに取り込んだり、他のデジタルカメラから本機にデータを読 を押します。 サイズで送信されます。 1. 【ファンクションスイッチ】を[PLAY]再生)の位置に合わ み込むことができます。 QV-770のような640×480pixelsの機器にIrTran-P 6. 受信待機画面になります。 せます。 通信を行なった場合は、1280×960pixelsの画像は 送信する機器に、10~30cm 640×480pixelsに変換されます。 2. 【MENU】を押します。 IrTran-Pによる通信のしかた 以内で本機を向かい合わせて () () () (III) 他社のIrTran-P機器と通信した場合は、その機器により ください。 STAND-BY 異なります。 IrTran-P TranP とは 送信機器側の取扱説明書も参 CANCEL - MENU 照してください。 本機の赤外線通信機能は、IrDA通信のIrTran-Pに対応してお 画像データを受信する り、IrTran-P対応機器との間で、データの送受信が可能です。 IrTran-Pは、日本電信電話(株)、ソニー(株)、シャープ(株)、 画像データを受信するときは、受信待機状態にします。 オカヤ・システムウェア(株)、当社で共同開発した、デジタ 画像データを送信する 3.【+】または【-】を使って"IR" MI 18 ルカメラの静止画像を赤外線により転送するための通信規格で を選び【シャッター】を押しま 送信には、1画像ごと/フォルダー単位/全画像まとめての3つ 【日回(0】からの操作 す(1998年1月現在)。 す があります。 1.0 1. 【ファンクションスイッチ】を[PLAY](再生)の位置に合わ 重要! • IrTran-Pによる通信は、IrTran-Pに対応されていない機 重要! QV-7000SX以外の機種に、ムービー撮影/パノラマ せます. 器とは通信できません。 撮影した画像を送信するとグループが解除されて自動再 ● IrTran-P诵信で画像を送信または受信しているときに、 生ができなくなります。 2.【門■(※】を押します。 通信相手のID(商品識別文字列)が表示されます。IDに 4. 【+】または【-】を使って IRTRAN-P は通常会社名や商品名などが表示されますが、相手の機 "IRTRAN-P"を選び【シャッ 受信待機画面になります。 ■® RECEIVE 器によっては表示されない場合もあります。 ター】を押します。 送信する機器に、10~30cm QVプリンターDP-8800SXには、IrTran-P通信によ 以内で本機を向かい合わせて a 0 0 a a リデータを転送することができます。操作方法について ください STAND-BY は、DP-8800SX側の取扱説明書もご参照ください。 送信機器側の取扱説明書も参 照してください。 CANCEL -+ MENU 85 86 赤外線通信のしかた 赤外線通信のしかた ■【 🔳 🖤 】 からの 操作 💻 【MENU】からの操作 4. 【+】または【-】を使って 8. 送りたい画像を確認して【MENU】を押します。 IRTRAN-P "IRTRAN-P"を選び【シャッ ター】を押します。 **9.** 送信待機画面になります。 1. 【ファンクションスイッチ】を[PLAY](再生)の位置に合わ 1枚ずつ画像を送信する 💷 🛛 SEND せます。 受信する機器に、10~30cm 以内で本機を向かい合わせて 1. 【ファンクションスイッチ】を「PLAY 【 再生 )の位置に合わ (1) 2.【+】または【-】を使って送信する画像を選びます。 ください。 せます. STAND-BY 画像送信を中止したい場合は 3.【IIII》】を押します。 2. 【MENU】を押します。 CANCEL -> MENU 5. 【+】または【-】を使って 【MENU】を押します。 " SEND 'を選び【 シャッター】を 4. 送信待機画面になります。 ■ SEND 押します。 受信する機器に、10~30cm 以内で本機を向かい合わせて 💷 0 0 0 ください。 STAND-BY 画像送信を中止したい場合は CANCEL → MENU 【MENU】を押します。 3.【+】または【-】を使って"IR" 6. 【+】または【-】を使っで PAGE を選び シャッター】を押 MA 18 を選び【シャッター】を押しま します。 す 7. 【+】または【-】を使って送信 する画像を選び【シャッター】 を押します。 送信選択した画像には、"" マークが表示されます。 は 手順7を繰り返します (IrTran-P対応の機器でも機 種によっては複数枚受信でき ないものがあります。)

|                                                                                                    | 赤処約通信のしかた                                                                                                    | 去ぬ綻通信のしかた                                                                                                    |                                                                                                    |
|----------------------------------------------------------------------------------------------------|----------------------------------------------------------------------------------------------------|----------------------------------------------------------------------------------------------------|----------------------------------------------------------------------------------------------------|
| <ul> <li>フォルダー単位で画像を送信する</li> <li>【, ファンクションスイッチ ]を[PLAY [再生)の位置に合わせます。</li> <li>2. [MENU]を押します。</li> <li>【: MENU]を押します。</li> <li>【: + ]または【 - ]を使って" R."<br/>を選び【シャッター]を押します。</li> <li>【: + ]または【 - ]を使って" R."<br/>を選び【シャッター]を押します。</li> <li>【: + ]または【 - ]を使って" R."<br/>"IRTRAN-P "を選び【シャッター]を押します。</li> </ul>                                                                       | <list-item><list-item><text><text><list-item><list-item><list-item></list-item></list-item></list-item></text></text></list-item></list-item>                                                                                     | <text><text><list-item><list-item><list-item><list-item><list-item><table-row></table-row></list-item></list-item></list-item></list-item></list-item></text></text>                                                                                                    | <ul> <li>5. [+]または[-]を使って<br/>*SEND *を選び[シャッター]を<br/>押します。</li> <li>6. [+]または[-]を使って ALL を選び[シャッター]を押します。</li> <li>7. 送信待機画面になります。</li> <li>10 ~ 30 cm以内で向かい合わせてください。</li> <li>6. [+]または[-]を使って ALL を選び[シャッター]を押します。</li> <li>7. 送信待機画面になります。</li> <li>9. (10 ~ 30 cm以内で向かい合わせてください。</li> <li>7. 送信待機画面になります。</li> <li>9. (10 ~ 30 cm以内で向かい合わせてください。</li> <li>7. 送信待機画面になります。</li> <li>9. (10 ~ 30 cm以内で向かい合わせてください。</li> <li>9. (10 ~ 30 cm以内で向かい合わせてください。</li> <li>9. (10 ~ 30 cm以内で向かい合わせてください。</li> <li>9. (10 ~ 30 cm以内で向かい合わせてください。</li> <li>9. (10 ~ 30 cm以内で向かい合かい合かい合かの)</li> <li>9. (10 ~ 30 cm以内で向かい合かい合かい合かい合かい合かい合かい合かい合かい合かい合かい合かい合かい合か</li></ul> |
| <ul> <li>パソコンリンクソフトによる通信のしかた</li> <li>接続ケーブルを使わずにIrDA1.0以上が動作するパソコンと専用<br/>のパソコンリンクソフトを使用して、本機の撮影内容をパソコン<br/>に送信したり、逆にパソコンの画像データを本機に取り込んだり<br/>することができます。</li> <li>詳しくは、パソコンリンクソフトに付属の取扱説明書をご参照く<br/>ださい。</li> <li>エービー撮影/パノラマ撮影した画像を、パソコンに保<br/>存して再度本機に転送し直すと自動再生はできなくなり<br/>ます。</li> <li>通信の準備</li> <li>【ファンクションスイッチ Jを PLAY I 再生 xの位置に合わ<br/>せます。</li> <li>【MENU]を押します。</li> </ul> | <ul> <li>赤外線通信のしかた</li> <li>3.[+]または[-]を使って"IR"<br/>を選び[シャッター]を押しま<br/>す。</li> <li>4.[+]または[-]を使って"QY-<br/>LINK を選び[シャッター]を押<br/>します。</li> <li>5. パソコンの赤外線送受信部に、本機を向かい合わせてく<br/>ださい。</li> <li>6. パソコンリンクソフトを動作させてください。</li> </ul> | <ul> <li>赤外線通信のしかた</li> <li>赤外線通信時の注意事項</li> <li>・送信側/受信側の送受信部に光軸が一致するようまっすぐ向き合わせてください。また、送受信部が隠れないようにしてください。</li> <li>・赤外線通信すると、電池の消耗が早くなります。赤外線通信時は、別売のACアダプターをお使いになることをおすすめします。</li> <li>・直射日光など、強い光の当たるところでの通信は避けてください。</li> <li>・外光の影響、電池の消耗状況、通信距離、送受信する角度などにより、通信が不安定になり、通信が含ち角度などにより、通信が不安定になり、通信できなかったり、画像の一部が変化することがあります。</li> <li>・通信範囲にしゃへい物があると、正しく通信できません。</li> <li>・他の赤外線通信機器(リモコンなど)や蛍光灯などを近くに置かないでください。 誤動作の原因となります。</li> </ul> |                                                                                                    |

# パソコンでメモリーカードをご利用になるには

メモリー

 $\square$ 

#### メモリーカードの接続

パソコンとの画像のやりとりをメモリーカードから直接行なうこ とができます。パソコンの機種によって接続方法は異なります。 代表的な接続例は以下の通りです。

- コンパクトフラッシュカードスロットのある機種 コンパクトフラッシュカードを直接差し込みます。 PCカードスロットのある機種
- 別売のPCカードアダプター < CA-10 > を使用します。 PCカードアダプターとパソコンに付属の取扱説明書を 参照してください。
- 一般の機種(デスクトップ型)
- 1)市販のコンパクトフラッシュカード用 リーダー/ ライターを使用します。
- 2)市販のPCカード用 リーダー / ライターと、別売 のPCカードアダプター < CA-10 > を使用します。 \* PCカード/コンパクトフラッシュカード用 リーダー/ ライターとPCカードアダプター / パソコンに付属の取扱 説明書を参昭してください。

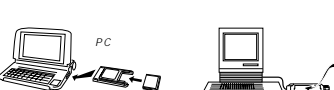

# 

メモリー コンパクトフラッシュカード用 カード リーダー / ライター

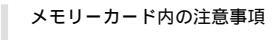

メモリーカード内のディレクトリ構造

- コQVIMG01 フォルダー — QVCAM.QVS …… 管理ファイル(フォルダー) … タイトルデータ - INDEX.HTM ……… HTMLファイル(メイン)
  - HTML フォルダー 一 MENU.HTM ……… HTMLファイル(メニュー部分) ・BODY.HTM ……… HTMLファイル(画像一覧部分)

│CAMERA フォルダー - CAMERA.QVS ……… 管理ファイル(画像) - 98901001.JPG - 98901002.JPG

☐ PREVIEW フォルダー - DATA.HTM …… HTMLファイル(画像情報部分) - 98901001.JPG 98901002.JPG

FOLDER A フォルダー - FOLDER A.QVS …… 管理ファイル(画像) 98902001.JPG …… 画像ファイル

### 93

#### パソコンでメモリーカードをご利用になるには

 管理ファイル(フォルダー)/(画像) フォルダーの管理や画像の順番などの情報が記述されている ファイル

 タイトルデータ タイトル撮影時に記録されるデータ(タイトル合成に用いる)

 HTMLファイル(メイン)/(メニュー部分)/(画像一覧部) 分)/(画像情報部分) デジタルカメラ内の画像をWWWブラウザで一覧表示するため のファイル

 CAMERAフォルダー 画像が記録されるフォルダー CAMERA, FOLDER A, FOLDER B, FOLDER C, FOLDER D, FOLDEREの6種類がある

●画像ファイル デジタルカメラで撮影した画像ファイル 形式はJPEG形式 ファイル名の作成については22ページを参照してください。

● PREVIEWフォルダー プレビュー画像が記録されるフォルダー

94

#### プレビュー画像ファイル デジタルカメラで撮影したときに、画像ファイルと同時に記録 さわろ サイズの小さな画像ファイル 形式はJPEG形式 デジタルカメラ内で、再生中にページ送りなどの際に用いられ るファイル また、上記のHTMLファイルで画像を一覧表示する際にも用い られる

#### デジタルカメラで扱える画像ファイル

 QV-7000SXで撮影した画像ファイル •QV-LINK2.6(LS-10W Windows用)で保存したJPEG ファイル(1280x960pixelsもしくは640x480pixelsの JPEGファイル)

• QV-CRAFTで保存したJPEGファイル(1280x960pixels もしくは640x480pixelsのJPEGファイル)

# パソコン上でメモリーカードを扱うときの注意点

- 本機では、管理ファイルにて画像ファイルなどの順番、属性を 管理しています。従って、パソコン上でメモリーカード内の ファイルを更新したり削除すると、管理ファイルの内容と画像 ファイルの順番、属性とのつじつまが合わなくなり、メモリー カードをデジタルカメラに戻したときに、画像の順番が入れ替 わったり、ムービー/パノラマ画像のグループが解除された
- り、ページの送り/戻しが遅くなったりすることがあります。 メモリーカードの内容をパソコンのハードディスクやフロッ
- ビーディスク、MO ディスクなどに保存する際は "QVIMG01"フォルダーごと保存し、その後パソコン上では 管理ファイル(~.QVS)を更新したり削除しないでくださ い。その際 " QVIMG01 " フォルダーの名前を年月日などに変 えておくとあとで整理するときに便利です。

ただし、パソコンのハードディスクなどに保存したファイルを 再度メモリーカードに戻して本機で再生する場合は、フォル ダー名をパソコン上で"QVIMG01"に戻してからご使用くだ さい。本機では"QVIMG01"以外の名前のフォルダーは認識 されません( "QVIMG01 "フォルダー内の "CAMERA " や "FOLDER A"などのフォルダー名を変えた場合も同様で す。元の名前に戻してからご使用ください。)。

### パソコンでメモリーカードをご利用になるには

 一度パソコンのハードディスクやフロッピーディスク、MO ディスクなどにファイルを保存したあとのメモリーカードは、 中のファイルをすべて削除するか、フォーマットしてからデジ タルカメラで使うことをおすすめします。

#### \* Macintoshで扱うときの注意点

本機で扱うメモリーカードは、ATAフォーマットで初期化される ため、Macintosh上では、メモリーカード内のすべてのファイ ルがテキストファイルとして見なされます。 従って、画像ファイルを開く場合には、以下の注意が必要です。

PC EXCHAGEで、メモリーカード内の画像ファイル(~ .JPG)をQV-LINK(もしくは他のJPEGファイルが開けるアプ リケーション)に関連付けしてください。

#### パソコンでメモリーカードをご利用になるには

#### HTMLファイル作成機能

HTMLファイルとはインターネットのホームページを作成するた めのファイル形式です。 本機では、撮影画像を一覧表示したり、撮影データを表示できる HTML形式のファイルを作成することができます。

\*本機で作成したHTMLファイルは

Microsoft Internet Explorer Ver3.0以上 Netscape Navigator Ver2.0以上

のWebブラウザでご覧になれます(QV-LINKではご覧になれま せん)。

1. 【ファンクションスイッチ】を「PLAY 【再生)の位置に合わ せます。

2. 【MENU】を押します。

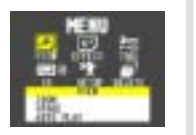

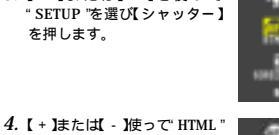

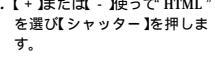

3.【+】または【-】を使って

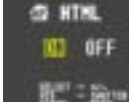

- -

5. 【+】または【-】使っで ON を選び【シャッター】を押しま す。

これで、電源OFF時に自動的にHTMLファイルが作成される ようになります。

- "OFF "を選ぶと、HTMLファイル作成機能が解除されます。 \* HTMI ファイルを作成すると、メモリーカード内のOVIMG01 フォルダーに" INDEX.HTM "ファイル他が作成されます。
- 重要! 電池末期やメモリーカードの空き容量が少ないときは、 HTMLファイルが正常に作成されない場合があります。 •電源をOFFにしたときに、【動作確認用ランプ】が点灯中 に電池やACアダプター・メモリーカードを抜くと HTMLファイルは作成されません。

96

#### パソコンでメモリーカードをご利用になるには

#### HTMLファイルのご利用方法

#### HTMLファイルを見るには

パンコンにメモリーカードを接続し(93ページ)、"QVIMG01" フォルダー内の"INDEX.HTM"ファイルをWebプラウザにド ロップすると、メモリーカード内のすべての画像が一覧表示され ます。

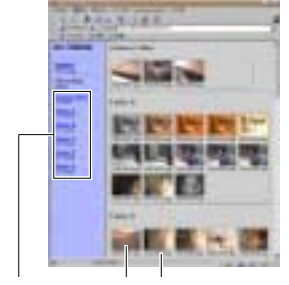

フォルダー名 画像 ファイル名

ここで"各フォルダー名"をクリックすると、そのフォルダー内 画像の情報表示になります。

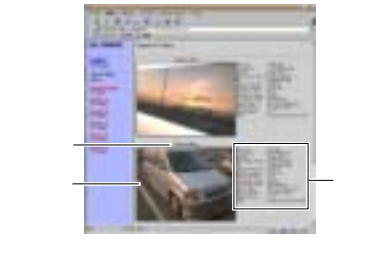

| File size       | :ファイルの容量(KB)     |
|-----------------|------------------|
| Resolution      | :解像度(pixels)     |
| Quality         | : 画質             |
| Recording mode  | :撮影モード           |
| AE              | : AEモード          |
| Light metering  | : 測光方式           |
| Shutter speed   | : シャッタースピード      |
| Aperture stop   | : 絞り値            |
| Exposure comp   | :露出補正値           |
| Focusing mode   | :フォーカスモード        |
| Flash mode      | :フラッシュモード        |
| White balance   | :ホワイトパランスモード     |
| Digital zoom    | :デジタルズーム倍率       |
| Date            | : 日付             |
|                 |                  |
| ここで "Index "をクリ | ックすると、一覧表示に戻ります。 |
|                 |                  |

#### パソコンでメモリーカードをご利用になるには

#### HTMLファイルを保存するには

メモリーカード内の"QVIMG01"フォルダーごと、パソコンのハードディスクや、フロッピーディスク、MOディスクなどに保存してください。その後は、"QVIMG01"内のファイルを更新したり削除しないでください。新たに画像を加えたり、削除したりすると、HTMLファイルが正常に表示されなくなることがあります。

また、パソコンのハードディスクや、フロッピーディスク、 MOディスクなどに保存した。QVIMGO1"フォルダーは、名 称を年月日(98年12月3日なら981203)に変えておくと あとて整理するときに便利です。

メモリーカードを再びデジタルカメラで使用するときは、以前のファイルをすべて削除するか、フォーマットしてから使うことをおすすめします。

#### HTMLファイル作成機能の設定について

本機は、電源を切るときにHTMLファイルを作成しているため、 メモリーカード内の画像枚数が多いと、電源が切れるまでの時間 がかかることがあります。 HTMLファイルをご利用にならない場合は、HTMLファイル作 成機能の設定を"OFF"にすることをおすすめします。 \*OFF"にすると電源が切れるまでの時間が速くなります。

98

97

# 故障とお思いになる前に

|      | 現 象                      | 考えられる原因                                                                                                    | 対 処                                                                                                    |
|------|--------------------------|----------------------------------------------------------------------------------------------------|----------------------------------------------------------------------------------------------------|
| 電源   | 電源が入らない                  | 1) 電池が正しい向きに入っていない。<br>2) 電池が消耗している。<br>3) 本機専用以外のACアダプターを使用している。                                                                                                    | 1)電池を正しい向きに入れる(→23ページ)。<br>2)新しい電池4本と交換する(→23ページ)。<br>3)本機専用のACアダブター(AD-C620J)を使用する。                                                                                                    |
| につい  | 電源が勝手に切れた                | 1) オートパワーオフが働いた( →24ページ )。<br>2) 電池消耗している。                                                                                                    | 1) 再度電源を入れ直す。<br>2) 新しい電池 4 本と交換する( →2 3 ページ )。                                                                                                    |
| τ    | 画面中央部に" 💢 "という<br>マークが出た | 電池が切れる寸前である。                                                                                                    | 新しい電池4本と交換する( →23ページ )。                                                                                                    |
| 撮影   | 【シャッター】を押しても撮<br>影できない   | 1)【ファンクションスイッチ】が[PLAY]、再生)の位<br>置になっている。<br>2) フラッシュ充電中である。<br>3) <sup>*</sup> MEMORY FULL と表示されている。<br>4) <sup>*</sup> REMAINING と表示されている。<br>5) メモリーカードのメモリー容量が少ないか、メモ<br>リーカードが入っていない。 | <ol> <li>[REC):撮影)の位置に合わせる。</li> <li>フラッシュの充電が終わるのを待つ。</li> <li>3)いらない画像を削除する。</li> <li>4) 画質モードを切り替える(→35ページ)、<br/>または、いらない画像を削除する。</li> <li>5) メモリーカード内の不要な画像を削除するか、別<br/>のメモリーカードをセットする。</li> </ol> |
| について | オートフォーカスなのにピ<br>ントが合わない  | 1)【レンズ】または【測距センサー】が汚れている。<br>2)被写体がオートフォーカスマークの中央にない。<br>3) ピントの合いにくい被写体である。                                                                                                    | <ol> <li>1)【レンズ】と[測距センサー】をきれいにする。</li> <li>2)被写体を中央に合わせる。</li> <li>3)「撮影メニュー(→50ページ)を参照して撮影方法を変える。</li> </ol>                                                                                          |
|      | 撮影した画像の被写体がポ<br>ケている     | フォーカスが合っていない。                                                                                                    | ピントを合わせたい被写体にフォーカスフレームを<br>合わせて撮影してください。                                                                                                    |
|      | セルフタイマー撮影の途中<br>で電源が切れた  | 電池が消耗している。                                                                                                    | 新しい電池4本と交換する( →23ページ)。                                                                                                    |

## ご参考、および 保証等について 本機の操作中に不都合が あった場合は、本章の「故 た場合は、本章の「故 障とお思いになる前に」を ご参照ください。製品の仕 ご参照ください。製品の仕 た、保証とアフターサー ビスステーション一覧 が登末に付記されています。

| 故障とお思いになる前に<br>画面に表示されるメッセージ                            | 100<br>103        |  |
|---------------------------------------------------------|-------------------|--|
| 主な仕様 / 別売品<br><sup>主な仕様</sup><br>別 <sup>売品</sup>        | 105<br>105<br>106 |  |
| 保証とアフターサービスについて                                         | 107               |  |
| 保証規定                                                    | 108               |  |
| サービスステーション / 相談窓口一覧<br>カシオテクノ・サービスステーション<br>カシオオを様ご相談窓口 | 109               |  |

100

99

### タイマー撮影中のHTMLファイル作成について

タイマー撮影中は、HTMLファイル作成機能の設定を"ON"に していても、ショット数(撮影枚数)がすべて終了するまでは HTMLファイルを作成しません。タイマー撮影途中にHTML ファイルを作成するには、一旦電源をON/OFFして、タイマー 撮影をキャンセルしてください。その際、HTMLファイルを自動 的に作成します。

#### 故障とお思いになる前に

| 現象                           | 考えられる原因                                                                                                    | 対 処                                                                                                    |
|------------------------------|----------------------------------------------------------------------------------------------------|----------------------------------------------------------------------------------------------------|
| 液晶画面に表示される画像<br>のピントがあまい     | 1) マニュアル撮影モードでフォーカスがずれている。<br>2) マクロ撮影モードになっている。                                                                                                    | 1) フォーカスを合わせる(→41ページ)。<br>2) 風景や人物を撮影する場合は、標準撮影モードに<br>する。                                                                                                    |
|                              | 3) 標準撮影モードになっている。                                                                                                    | 3) 接写撮影する場合は、マクロ撮影モード 💭 にする。                                                                                                    |
| 室内での撮影時に、画面の<br>色や明るさが変化する   | 室内照明が蛍光灯である。                                                                                                    | 白熱電球など蛍光灯以外の照明を使う(→32ページ)。                                                                                                    |
| ムービー撮影できない                   | 1) 撮影モードがムービー撮影になっていない。<br>2) 撮影できる枚数が足りない。                                                                                                    | <ol> <li>1)【撮影ダイヤル】で、ムービー撮影モードにする。</li> <li>2)いらない画像を削除して、残り枚数を超高精細<br/>"§"で2枚以上にする。</li> </ol>                                                                                                    |
| 再生した画像の色が、撮影<br>時に画面で見た色と違う  | 太陽光など光源からの直接光がレンズに当たってい<br>る。                                                                                                    | 直接光がレンズに当たらないようにしてください。                                                                                                    |
| マルチ画面表示で【+】/<br>【-】が働かない     | 画面が停止した状態でないと、【 + 】/【 - 】は働きま<br>せん。                                                                                                    | 画面の停止中に【+】/【-】を押してください。                                                                                                    |
| 撮影した一部の画像が表示<br>されない         | フォルダーが違っている。                                                                                                    | 画像のあるフォルダーを選択する。                                                                                                    |
| マルチ画面表示されない                  | フォルダー内に画像データが入っていない。                                                                                                    | 画像のあるフォルダーを選択する。                                                                                                    |
| テレビにつないでもテレビ<br>の画面に本機の液晶画面の | 1)本機とテレビを正しく接続していない。                                                                                                    | 1)専用ビデオコードを使って、正しく接続する<br>(→82ページ)。                                                                                                    |
| 表示内容が出ない                     | 2) テレビ側の設定が合っていない。                                                                                                    | 2) テレビ側の設定を合わせる。テレビに付属の取扱<br>説明書をご参照ください                                                                                                    |
|                              | 3) ビデオ出力の方式が違う。                                                                                                    | 3) ビデオ出力の方式を変更する(→82ページ)。                                                                                                    |
| パソコンで保存した画像が<br>本機で表示されない    | バソコン上でメモリーカードの画像を呼び出し後、<br>画像修正等を行ないメモリーカードに保存した。                                                                                                    | QV-LINKソフトを使用して、ケーブルもしくは、Ir<br>通信を用いて画像を転送する。                                                                                                    |
|                              | 現象           液晶画面に表示される画像のビントがあまい           室内での撮影時に、画面の<br>色や明るさが変化する           ムービー撮影できない           厚生した画像の色が、撮影時に画面で見た色と違う           マルチ画面表示で[+]/<br>[-]が働かない           撮影した一部の画像が表示<br>されない           マルチ画面表示されない           デレビにつないでもテレビ<br>の画面に本機の液晶画面の<br>表示内容が出ない           パゾコンで保存した画像が<br>本欄で表示されない | 現象         考えられる原因           液晶画面に表示される画像<br>のビントがあまい         1) マニュアル撮影モードでフォーカスがずれている。<br>2) マクロ撮影モードになっている。           3) 標準撮影モードになっている。         3) 標準撮影モードになっている。           室内での撮影時に、画面の<br>色や明るさが安化する         2) マクロ撮影モードになっている。           ムービー撮影できない         1) 撮影モードがムービー撮影になっていない。<br>2) 撮影できる枚数が足りない。           月生した画像の色が、撮影         太陽光など光源からの直接光がレンズに当たってい<br>る。           マルチ画面表示で【+1)<br>【-1が働かない         画面が停止した状態でないと、【+1/【-1】は働きま<br>せん。           マルチ画面表示で【+1)<br>【-1が働かない         ブォルダーが違っている。           マルチ画面表示で【+1)<br>【-1が働かない         1)本機とテレビを正しく接続していない。           テレビこつないでもテレビ<br>อ面面に本機の液晶画面の<br>表示内容が出ない         1)本機とテレビを正しく接続していない。<br>3) ビデオ出力の方式が違う。           パソコンで保存した画像が<br>本欄で表示されない         3) ビデオ出力の方式が違う。 |

#### 故障とお思いになる前に

|        | 現象                                | 考えられる原因                                                                                                    | 対 処                                                                                                    |
|--------|-----------------------------------|----------------------------------------------------------------------------------------------------|----------------------------------------------------------------------------------------------------|
| 削除について | " DELETE 'を指定しても削<br>除指定画面に移動できない | 記録されているすべてのページにメモリープロテク<br>トがかかっている。                                                                                                | 削除したいページのメモリープロテクトを解除する<br>(→72ページ)。                                                                                                    |
|        | メニュー内のアイコンが青<br>色になって選択できない       | <ol> <li>再生画像に対して機能しないアイコンが青色になって選択されない。</li> <li>画像が1枚も入っていない。</li> </ol>                                                          | <ol> <li>1)表示している画像ではその機能を使うことができません(→66/75ページ)。</li> <li>2)撮影してからお使いください。</li> </ol>                                                                  |
| z      | すべてのボタン、スイッチ<br>がきかない             | 他の周辺機器と接続中に、静電気や衝撃等により、<br>回路内部に障害が発生した。                                                                                            | 電池を取り出し、ACアダプターのプラグを本機か<br>ら抜き、入れ直してから、再度操作してみてくださ<br>い。                                                                                               |
| ての他    | 赤外線通信ができない                        | <ol> <li>1)相手側の機器がIrTran-P対応でない。</li> <li>2)正しく向き合っていない。</li> <li>3)しゃへい物や他の赤外線通信機器/蛍光灯などが近くにある。</li> <li>4)直射日光があたっている。</li> </ol> | <ol> <li>IrTran-P対応の機種を使用してください。</li> <li>光軸が一致するようにまっすぐ向き合わせてください。</li> <li>しゃへい物など通信妨害するものがない場所で行なってください。</li> <li>直射日光があたらない場所で行なってください。</li> </ol> |
|        | 勝手にページ送りがはじ<br>まった                | スクリーンセーバー機能が[ON]になっている。                                                                                                    | スクリーンセーバー機能を[OFF]にしてください<br>(→63ページ)。                                                                                                    |

#### 102

| 故障とお思いになる前に                                                                                        |  |
|----------------------------------------------------------------------------------------------------|--|
| <ol> <li>【シャッター】を押すとメモリーカードのフォー<br/>マットが開始されます。</li> </ol>                                         |  |
| <ul> <li>メモリーカードのフォーマットを中止したい場合は電源を<br/>切ってください。</li> <li>フォーマットが約フォネト、*NO MACE**の一下がまー</li> </ul> |  |

| PANORAMA                      | 示されます。<br>画像を削除する必要があります。                                                                                                    |                             |
|-------------------------------|----------------------------------------------------------------------------------------------------|-----------------------------|
| CF<br>CF ERROR<br>FORMAT→MENU | メモリーカードに異常が発生した場合に表示されま<br>す。下記の操作で解除が可能です。<br>電響: 下記の操作な行なうとメモリーカード内のすべ<br>ての内容(ファイル)が消えてしまいます。下<br>記の操作を行なう前に、パソコン等を使用して<br>メモリーカード内の正常なファイルを保存して<br>ください。 | CF<br>NO CARD<br>DECODE ERR |

| (画面に表示さ                                                                 | されるメッセージ                                                                                                    |               | <ol> <li>【シャッター】を押すとメモリーカードのフォー<br/>マットが開始されます。</li> </ol>                                                                                  |
|-------------------------------------------------------------------------|----------------------------------------------------------------------------------------------------|---------------|----------------------------------------------------------------------------------------------------|
| CANTPLAY パノラマ再生する際に、メモリーが足りないときに表<br>PANORAMA 示されます。<br>画像を削除する必要があります。 |                                                                                                    |               | <ul> <li>メモリーカードのフォーマットを中止したい場合は電源を<br/>切ってください。</li> <li>フォーマットが続けると、*NO IMAGE*の画面が表示<br/>されます。これは、フォーマットが正しく行なわれたこと<br/>を示します。</li> </ul> |
| CF<br>CF ERROR<br>FORMAT→MENU                                           | メモリーカードに異常が発生した場合に表示されま<br>す。下記の操作で解除が可能です。<br>重要! 下記の操作を行なうとメモリーカード内のすべ                                                                                             | CF<br>NO CARD | 本体にメモリーカードが入っていない場合に表示され<br>ます。<br>メモリーカードを入れてください。(19ページ)                                                                                  |
|                                                                         | ての内容(ファイル)が消えてしまいます。下<br>記の操作を行なう前に、パソコン等を使用して<br>メモリーカード内の正常なファイルを保存して                                                                                              | DECODE ERROR  | 画像ファイルが壊れているか、本機で表示できない<br>JPEGファイルを表示しようとしています。                                                                                            |
|                                                                         | くたさい。<br>1.【MENU】を押します。<br>GIFORMAT                                                                                                    | DIAL          | 撮影するとき、【撮影ダイヤル】が合っていないとき<br>に表示されます。                                                                                                    |
|                                                                         | ER Format<br>Riser = Sorran                                                                                                    | ERROR         | 通信中にエラーがあったときに表示されます。<br>もう一度ケーブルの接続や、カメラのモードを確認し<br>てから行なってください。                                                                           |
|                                                                         | 2. 【+】または【-】で<br>"FORMAT"を選び【シャッ<br>ター】を押します。 #L MT #LL # Date: I<br>KALL TRANK                                                                                      | FOLDER FULL   | フォルダー内の画像が一杯になったことを示します。<br>1つのフォルダー内には、250枚の画像までしか保存できません。                                                                                 |
|                                                                         | * 操作を中止したい場合は、*EXIT を指定します。<br>・フォーマットの操作を行なうときは、ACアダプターを使用<br>するか、新品のアルカリ電池または、Uテクム電池を使用<br>してください、フォーマット中に電源が切れると正しく<br>フォーマットが行なわれず、メモリーカードが正常に使用<br>できない場合があります。 | FULL          | ムービー撮影できないときに表示されます。<br>ムービー撮影を行ないたい増合は、いらない画像を削<br>除してください(75ページ)。<br>フォルダー内の画像が一杯になったことを示します。                                             |

#### 故障とお思いになる前に

| MEMORY FULL                                                                                                    | <ul> <li>・撮影可能枚数を使い切りました。撮影を行ないたい<br/>場合は、一度削除の操作を行なう必要があります<br/>(75ページ)</li> <li>・メモリーカードにパソコンからデータを転送したとき<br/>に、リーロートレートレークのを空気が少しいために</li> </ul> | SAME FILENAME<br>ALREADY EXISTS      | 画像をフォルダー間移動しようとしたときに、移動先<br>フォルダーに同一のファイル名が存在した場合に表示<br>されます。<br>移動先フォルダーを変えてください。       |
|----------------------------------------------------------------------------------------------------|----------------------------------------------------------------------------------------------------|--------------------------------------|------------------------------------------------------------------------------------------|
| に、メモリーカード内の空き容量が少ないために、<br>*QVIMG01フォルダー*やその他のファイル(93<br>ページ)が作成できない場合に表示されます。パソコ<br>ン上でメモリーカード内のファイルを削除して、空き<br>容量を増やしてください((MENU)を押して、<br>フォーマットすることもできますが、メモリーカード<br>内のデータがすべて消えてしまいほす。)。 |                                                                                                    | SYSTEM ERROR<br>CALL TECH<br>SUPPORT | 本体の内蔵メモリーに異常が発生した場合に表示され<br>ます。この表示が出た場合は、最寄りのカシオテク<br>ノ・サービスステーションにご連絡ください(109<br>ページ)。 |
| MEMORY OVER                                                                                                    | 赤外線通信の受信時に相手からのデータが多く容量オー<br>バーになったときに表示されます。                                                                                                    |                                      |                                                                                          |
| NO FORMAT                                                                                                    | メモリーカードがフォーマットされていないときに表示<br>されます。メモリーカードのフォーマットを行なってく<br>ださい(20ページ)。                                                                               |                                      |                                                                                          |
| NO IMAGE                                                                                                    | まだ何も撮影していない状態、あるいは撮影内容をす<br>べて削除して本機に画像が1枚もない状態では、画面<br>にこのように表示されます。                                                                               |                                      |                                                                                          |
| RECORD ERROR                                                                                                    | 画像データ記録中に、圧縮不可状態のとき表示されま<br>す。アングルを変えて撮影し直してください。                                                                                                   |                                      |                                                                                          |
| REMAINING                                                                                                    | 現在の画質モードでは撮影できなくなり、他の画質<br>モードに切り替えるとまだ撮影できることを示してい<br>ます。画質モードを切り替えるか、一度削除の操作を<br>行なう必要があります(75ページ)。                                               |                                      |                                                                                          |

# 主な仕様 / 別売品

| (主な仕様    |                              |
|----------|------------------------------|
| 「白白玉梅コーノ |                              |
| 記録囲像ノアイ  | JPEG準拠 (UF(コンハクトノフッシュ)カート    |
| ルフォーマット  | 記録時)                         |
| 記録媒体     | コンパクトフラッシュカード                |
| 記録画素数    | 1280×960pixels/640×480pixels |
| 記録枚数/画像  | S(1280×960):標準88/14枚         |
| ファイルサイズ  | (約500KB/枚)                   |
| (可変長)    | F(1280×960):標準123/19枚        |
|          | (約350KB/枚)                   |
|          | N(1280×960):標準206/33枚        |
|          | (約200KB/枚)                   |
|          | E(640×480) :標準340/55枚        |
|          | (約112KB/枚)                   |
|          | ムービー(3.2秒) :標準85/13組         |
|          | (5コマ/秒, 1画面4コマ×4枚)           |
|          | ハービー(6.4秒) :標準85/13組         |
|          | (10コマ/秒, 1画面16コマ×4枚)         |
|          | ムービー(12.8秒) : 標準85/13組       |
|          | (5 Jマ / 秒 1 画面16 Jマ×4枚)      |
|          | ※48MB/8MB CEカード使用時           |
| 消去       | 1画面単位、フォルダー単位、全画面一括消去可能      |
| // 2.00  | (メモリープロテクト機能付き)              |
| 撮像素子     | 1/3インチ正方画素原色CCD              |
|          | (総画素数:132万画素、有効画素数:125万画素)   |
| レンズ      | F2.8-3.5 f=5.0-10.0mm        |
|          | (35mmフィルム換算 32~64mm相当)       |
| ズーム      | 光学ズーム 2倍/デジタルズーム 8倍 (光       |
|          | 学ズーム併用時)*1                   |
| 焦点調節     | 外部位相差検出方式オートフォーカス            |
|          | マニュアルフォーカス可能、                |
|          | マクロモード、フォーカスロック付き            |
| L        |                              |

| 撮影可能距離<br>(レンズ保護フィ<br>ルターまの L D) | 標準:約0.25m~∞、接写:約10cm<br>(マニュアルフォーカスにより約10cm~∞)                                  |
|----------------------------------|---------------------------------------------------------------------------------|
| 露出制御                             | 測光方式:撮像素子によるマルチパターン測光                                                           |
|                                  | / スホット測元<br>制御方式: プログラムAE/絞り優先AE<br>露出補正: -2EV~+2EV (1/4EV単位)                   |
| シャッター                            | CCD電子シャッター/メカシャッター併用<br>1/4~1/1000秒 (夜景モード時のみ 1秒)                               |
| 絞り                               | F2.8~F14 自動切替式、マニュアル切替可能                                                        |
| ホワイトバランス                         | 自動/固定(4モード)/マニュアル切替可能                                                           |
| セルフタイマー                          | 作動時間 10秒、2秒                                                                     |
| 内蔵フラッシュ                          | 発光モード: 自動発光、強制発光、発光禁止、赤目<br>軽減機能、切替可能                                           |
|                                  | フフッシュ撮影範囲:約0.7~2m                                                               |
| 撮影関連機能                           | 単写撮影、セルフタイマー撮影、ムービー撮影、<br>パノラマ撮影、タイマー撮影、タイトル撮影、接写<br>撮影、モノクロ撮影、セピア撮影、スポーツ撮影、    |
|                                  | 役 京 七 一 ト 版 彩                                                                   |
| モニター                             | 2.5型TFT低反射力フー液晶(HAST)<br>122,100 (555×220) 画素                                   |
| ファインダー                           | 液晶モニター                                                                          |
| 時計機能                             | クォーツデジタル時計内蔵<br>日付・時刻 : 画像データと同時に記録、<br>画像データに写し込みも可能<br>自動カレンダー: 2049年まで       |
| 入出力端子                            | デジタル入出力端子、外部電源端子、ビデオ出力<br>端子(NTSC/PAL標準方式準拠)                                    |
| 赤外線通信                            | IrDA1.1準拠 (MAX 1.152Mbps)<br>IrTran-P対応                                         |
| 電源                               | 乾電也×4(単3型アルカリ電地およびリチウム電也)/<br>充電池×4(単3型ニッケル水素蓄電池(NPH3)*3)/<br>ACアダプター(AD-C620J) |
|                                  | 1                                                                               |

#### 主な仕様 / 別売品

| 電池持続時間<br>以下の電池寿命打<br>源が切れるまでの                                                              |                                                                   |                                                         |
|---------------------------------------------------------------------------------------------|-------------------------------------------------------------------|---------------------------------------------------------|
| 以下の電池寿命                                                                                     |                                                                   |                                                         |
| いゆち(と) ぞ) ムエフパ                                                                              | 寺続時間は、標準温度(                                                       | 25℃)で使用した場合の電                                           |
| 1511911 LOJ CU                                                                              | D目安であり、保証時間                                                       | ではありません。低温下で                                            |
| 使っと、電池持続                                                                                    | 売時間が短くなります。                                                       |                                                         |
| 使用電池 単3                                                                                     | 型アルカリ電池 LR6                                                       | 単3型リチウム電池 FR6                                           |
| 連続再生時                                                                                       | 約 90分                                                             | 約 190分                                                  |
| 連続撮影時                                                                                       | 約 190枚撮影可能                                                        | 約 590枚撮影可能                                              |
| アルカリ電池は材                                                                                    | 公下電池工業(株)製、リ                                                      | チウム電池は富士写真フィ                                            |
| ルム(株)製の場合                                                                                   | 合の数値です。                                                           |                                                         |
| 電池持続時間はン                                                                                    | メーカーによって異ない                                                       | )ます。                                                    |
| 連続撮影权数は、                                                                                    | ノフッシュを使用せり                                                        | に、各撮影につきスームレ                                            |
| ノ人をナレ端~'」<br>  切物です                                                                         | ノイト端で「回動作させ                                                       | こと 販影した場合の 販影 川能                                        |
| フラッシュやブー                                                                                    | - 人の体田 雪酒のON                                                      | /OFFなどの条件により数値                                          |
| は異なります。                                                                                     | 2000011 12/000010                                                 |                                                         |
| 消費雷力                                                                                        | 約7.2W                                                             |                                                         |
| ガスズ                                                                                         | 幅140.5mm×高さ                                                       | 75mm×歯行き52.5mm                                          |
|                                                                                             | (突起部を除く)                                                          | Shini Qije Selonini                                     |
| 質量                                                                                          | 約280g (電池含ます                                                      | °)                                                      |
| 付属品                                                                                         | コンパクトフラッシュカード8MB、ショルダー                                            |                                                         |
|                                                                                             | /ハンド2 wayストラ                                                      | ラップ、ソフトケース、ビデオ                                          |
|                                                                                             | コード、バソコンリン                                                        | クソフトCD-ROM、アルカ                                          |
|                                                                                             | リ電池(LR6×4本)、                                                      | 取扱説明書(保証書付さ)                                            |
| *1 デジタルズームB<br>*2 原語について                                                                    | 寺、画像サイズは 640 × 4                                                  | 80pixels                                                |
| <ul> <li>・ ・ ・ ・ ・ ・ ・ ・ ・ ・ ・ ・ ・ ・ ・ ・ ・ ・ ・</li></ul>                                    | 別売品のニッケル水素蓄                                                       | 電池(Ni-MH)NP-H3 をご使用く                                    |
| ださい。                                                                                        |                                                                   | ,                                                       |
| 他の充電式電話                                                                                     | 地については動作保証いた                                                      | しかねます。                                                  |
|                                                                                             | 時町用電池 いバタン型リナ                                                     | 14時間)か内蔵されております。                                        |
| ※ 本機には、B<br>雷池が消耗                                                                           | しましたら カシオエクノ                                                      | ・リード ええナーショ ハー ( 公福                                     |
| ※本機には、B<br>電池が消耗<br>をしてくだ                                                                   | しましたら、カシオテクノ<br>さい。                                               | ・リーヒスステーションにて父族                                         |
| <ul> <li>※本機には、B</li> <li>電池が消耗</li> <li>をしてくだ</li> <li>液晶パネルは</li> </ul>                   | しましたら、カシオテクノ<br>さい。<br>非常に高精度な技術で作ら                               | ・リービスステーションにて交換<br>れており、99.99%以上の有効画                    |
| <ul> <li>※本機には、B</li> <li>電池が消耗</li> <li>をしてくだ</li> <li>液晶パネルはi</li> <li>素があります!</li> </ul> | しましたら、カシオテクノ<br>さい。<br>非常に高精度な技術で作ら<br>が、0.01%以下の画素欠け<br>もごごぞください | ・リーヒスステーションにこ交換<br>れており、99.99%以上の有効画<br>や常時点灯するものがありますの |

#### • ACアダプター AD-C620J •メモリーカード CF-4x (4MB) CF-8x (8MB) CF-15x (15MB) CF-30x (30MB) CF-48x (48MB) • PCカードアダプター CA-10 ニッケル水素蓄電池/急速充電器セット BC-1HB4 ニッケル水素蓄電池(4本セット) NP-H3P4 • パソコンリンクケーブル NEC PC-9801/9821シリーズ用:QC-1N IBM PC/AT互換機/PC98-NXシリーズ用: QC-1D Macintosh 用: QC-2MまたはQC-3M ※ 必ず、84ページの「パソコンリンクケーブルでの接続」をお読 みください。 • QVカラープリンター DP-300 DP-8000

別売品

DP-8800SX